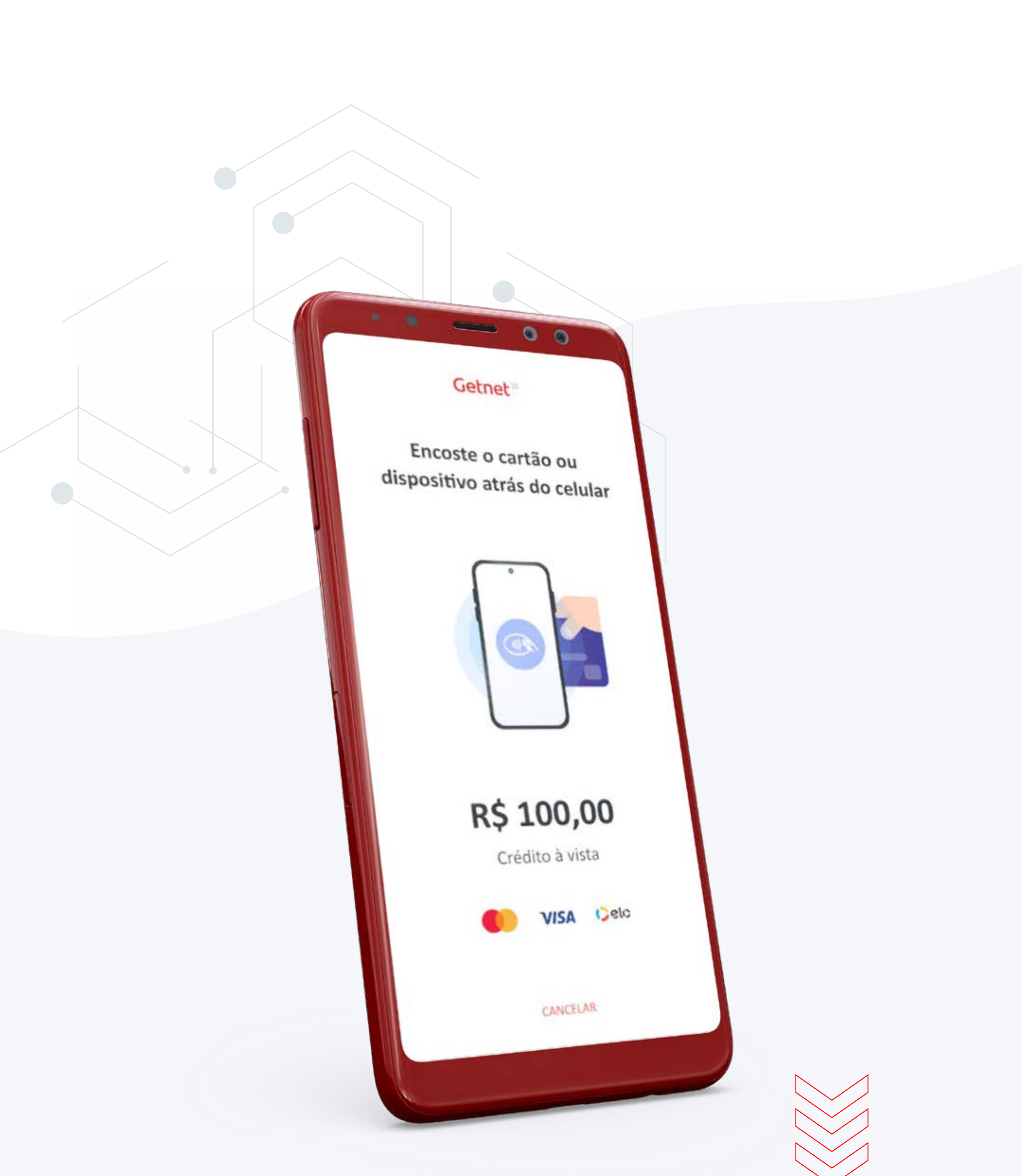

### Manual de Uso Get Tap

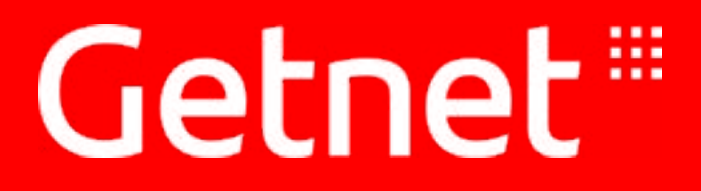

Última atualização: Dezembro/2023.

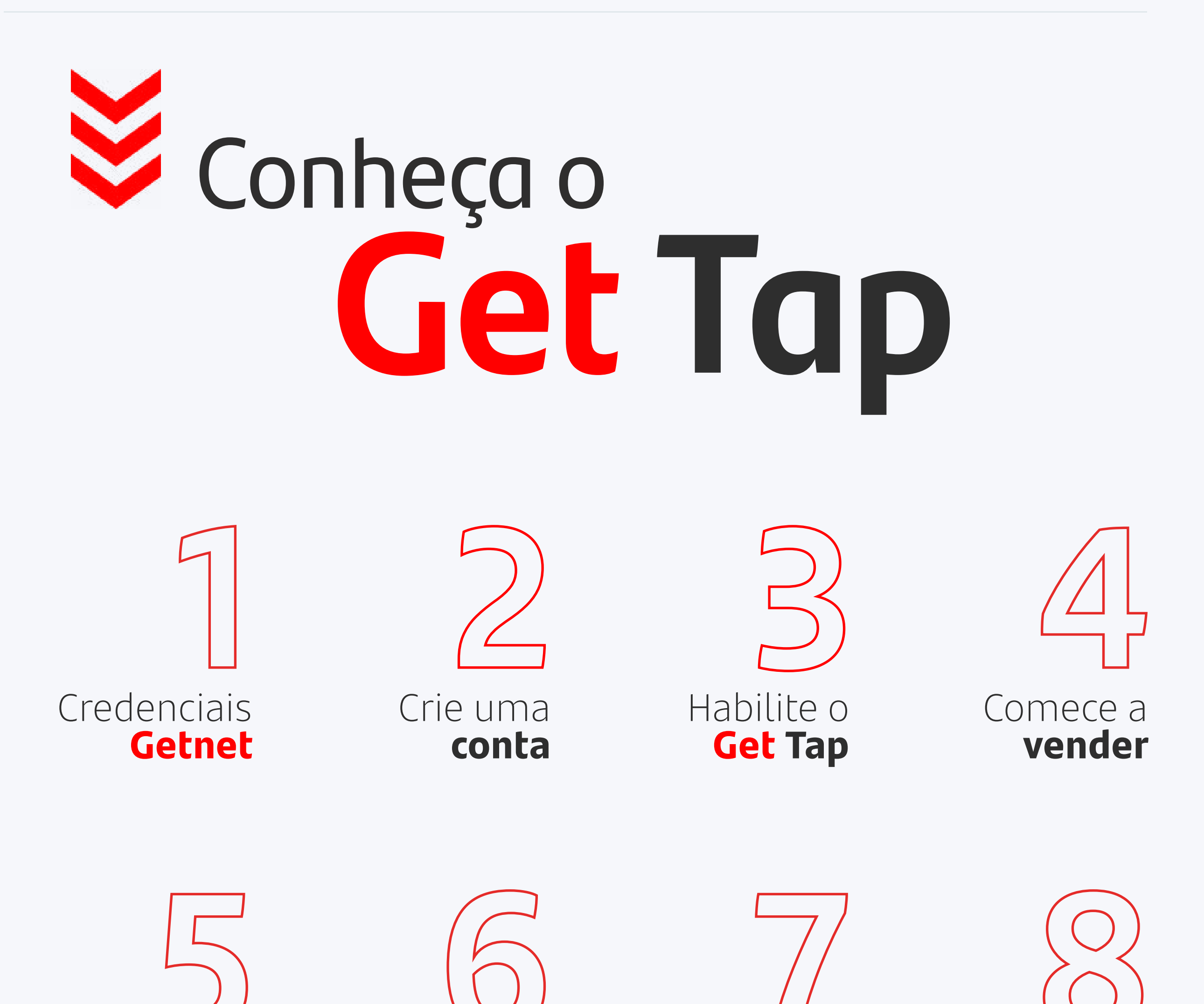

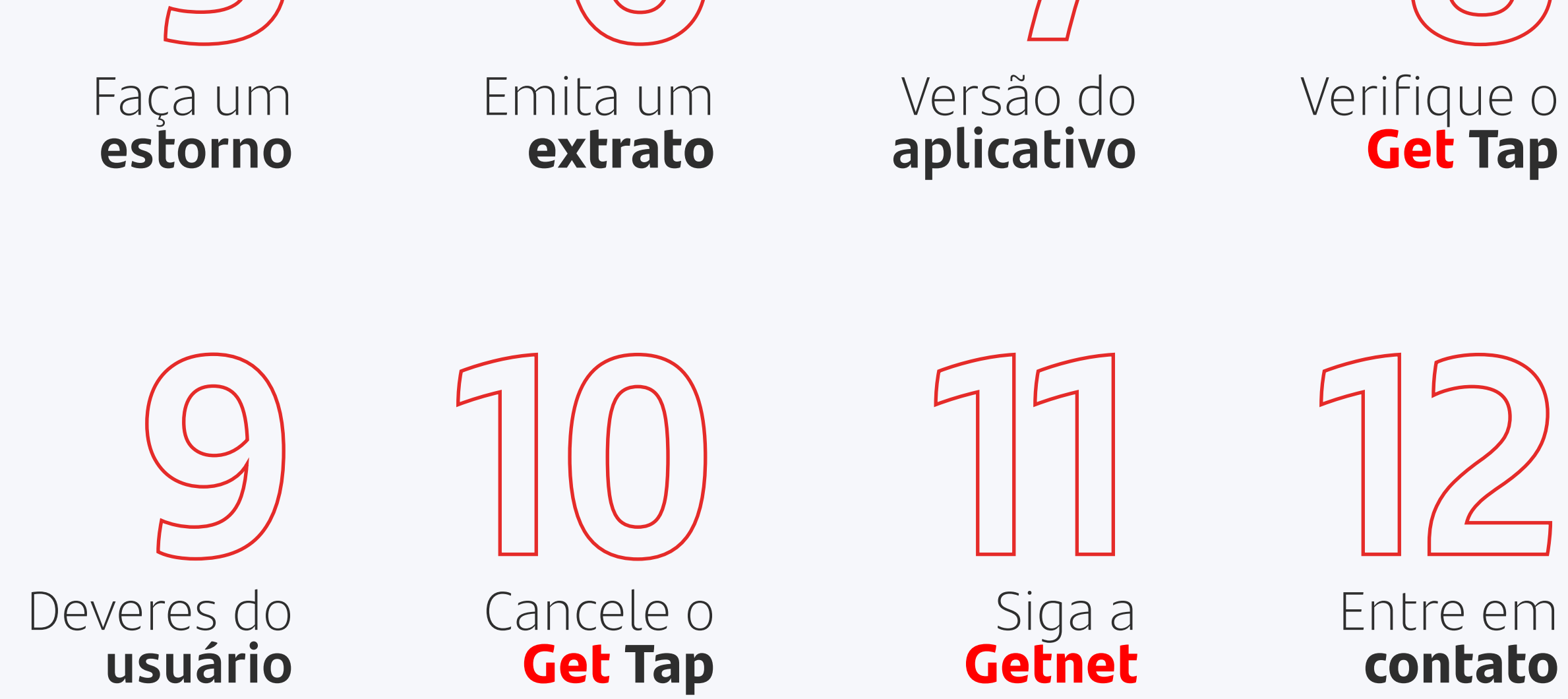

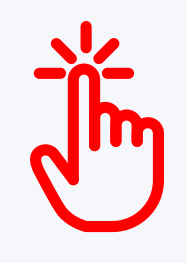

Clique nas seções acima para navegar entre os tópicos do manual.

## 1. Como fazer o **credenciamento**

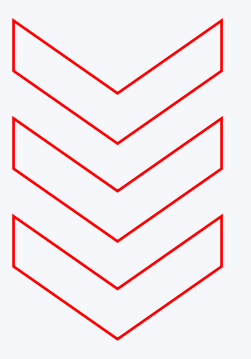

 Acesse <u>site.getnet.com.br</u>, clique no menu **Produtos** e depois selecione Get Tap. Você encontrará informações sobre taxas, vantagens, bandeiras aceitas, entre outras.

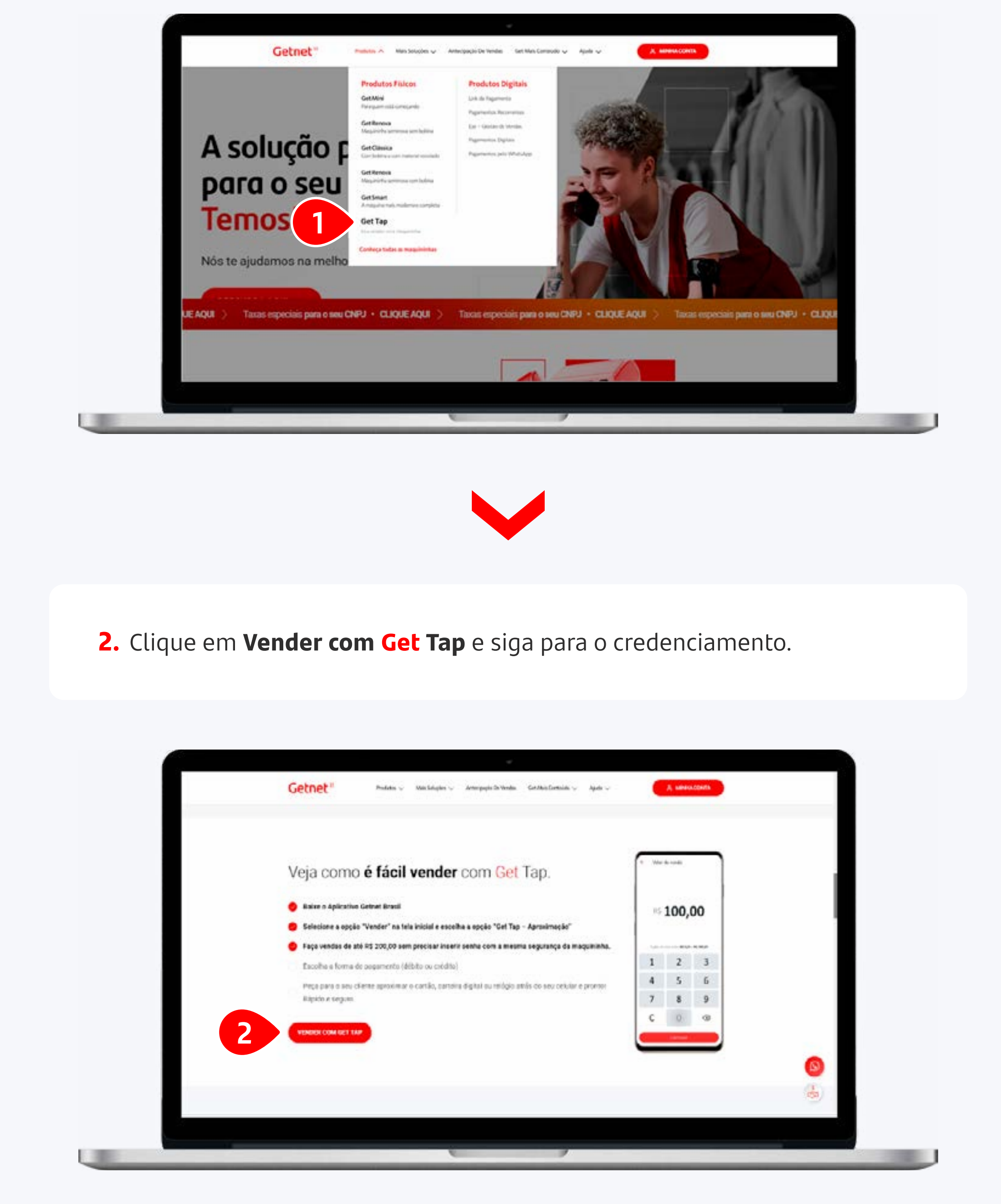

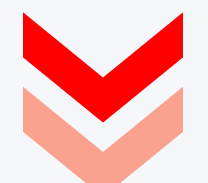

#### 1. Como fazer o credenciamento

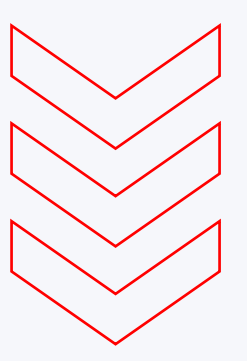

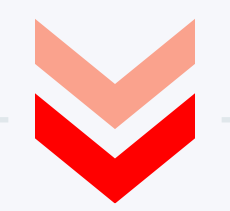

**3.** No carrinho de compras, você poderá visualizar o produto selecionado e confirmar as informações. Em seguida, clique em **Fechar pedido**.

| Getnet*                                                                                                    | Attenue Belouden                                                                                                    | C Cookie sevento                                                  | Permis |                                      |                     |                 |
|----------------------------------------------------------------------------------------------------|----------------------------------------------------------------------------------------------------|-------------------------------------------------------------------|--------|--------------------------------------|---------------------|-----------------|
| MEU CARRINHO                                                                                                    |                                                                                                    |                                                                   |        |                                      |                     |                 |
|                                                                                                    |                                                                                                    |                                                                   |        |                                      | RESUMO DO PEDIO     | 00              |
| rual receberá ao vendos no del                                                                                                    | oto em alal 1 dia Util. Corvo deseja reco                                                                                                    | eber az iendas nu crédha?                                         |        |                                      | ternel die hierse   | 1               |
| <ul> <li>Jacket beiterterter ein 1 des</li> </ul>                                                                                                    |                                                                                                    |                                                                   |        |                                      | value total sumpre  | R\$ 0,00        |
| particular to contraction of the                                                                                                    | III. 30. 90 (100 Sector of 1. 2000), (201                                                                                                    |                                                                   |        |                                      | valor total aloguet | R\$ 0,00 / mile |
|                                                                                                    | Uet rap                                                                                                    |                                                                   |        | Sherifdade                           |                     | e manet         |
| -                                                                                                    | Cent Tap<br>and population and general does not no<br>a more to obtain the poly well to be a set<br>Character of any set of the poly of the poly<br>Character of any set of the poly of the poly<br>Character of the poly of the poly of the poly<br>Character of the poly of the poly of the poly<br>Character of the poly of the poly of the poly of the poly<br>of the poly of the poly of the poly of the poly of the poly<br>of the poly of the poly of                                                                                                    | nine page second. R\$ 0,00 unit<br>is interest<br>antipetta       | 175    | Duentidate<br>1<br>seture            |                     |                 |
| conheçe as taxas dessa of<br>taxas pars taxas dessa of<br>taxas pars taxasções realizad                                                                                                    | Cent Tap<br>and population and generating to a set of<br>a more the outer managers well to a set of<br>and the outer managers well to a set of<br>Cents and a set of the outer managers and the<br>Genes Cents Cents Cents Cents<br>Cents Cents Cents Cents Cents Cents<br>Cents Cents Cents Cents Cents Cents Cents<br>Cents Cents Cent                                                                                                    | nine page second. R\$ 0,00 unit<br>la inferenza                   | 10     | Destricts<br>1<br>encod              |                     |                 |
| conheçe as taxas dessa d<br>taxas per taxas dessa d<br>taxas per taxas dessa d<br>taxas per taxas dessa d<br>taxas per taxas dessa d<br>taxas per taxas dessa d<br>taxas per taxas dessa d                                                                                                    | Cen Tap<br>The least of general less of and<br>The least of the second less of a<br>Character contract of the second<br>Character contract of the second<br>Centra<br>Centra<br>Cent | nine page server. RS 0,00 unor<br>la sola rege<br>antipettal      | VEL.   | Lars                                 |                     |                 |
| conheça as taxas dessa of<br>taxas para taxas dessa of<br>taxas para taxas dessa de<br>taxas para taxas dessa de<br>taxas para taxas de<br>taxas para taxas de<br>taxas de<br>taxas para taxas de<br>taxas de<br>taxas | Cent Tap<br>Inter to extende the second of<br>the second of the second of<br>Check and a contract many many of the<br>Check and a contract many of the<br>Check and a contract many of the                                                                                                    | nine page contain. RS 0,00 unor<br>la ante regel<br>anteres       | UTS.   | Lama                                 |                     |                 |
| confleçe as taxas dense de<br>taxas para taxas dense de<br>taxas para taxas gles realizad<br>vesta<br>Deptus à visus<br>Caestre à visus<br>Caestre (ajerte de 24 a 12a                                                                                                    | Cent Tapp<br>a trans to can be approved to as a set<br>a trans to can be an analyzed with the set<br>and the set of the set of the set<br>(Cent and a contract results of the set<br>(Cent and a contract results of the set<br>(Cent a contract results of the set<br>(Cent a contract results of the set<br>(Cent                                                                                                    | ning page sense. RS 0,00 unor<br>ning page and page<br>and page a |        | Laps<br>Laps<br>Laps<br>Laps<br>Laps |                     |                 |

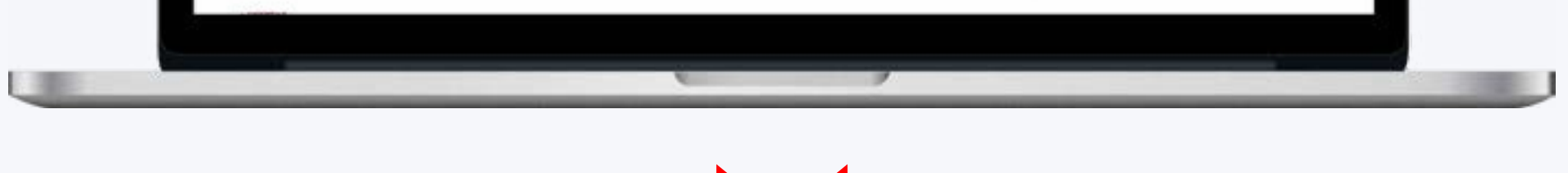

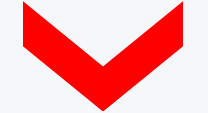

**4.** Preencha as informações de cadastro, como: nome, endereço e CNPJ/CPF.

**5.** Leia os Termos e Condições de uso e clique em **Continuar**.

| Faturaments Ansal Aproximado<br>Histori                                                       | Valor de Patienânio da Empresa.<br>INE 0.00                                                                                                    | Talafare de Cantato. O<br>Plas ou Cotular              |  |
|-----------------------------------------------------------------------------------------------|----------------------------------------------------------------------------------------------------|--------------------------------------------------------|--|
| proprietário ou representante legal<br>None de representante legal<br>Informe o nome complica | CHF<br>4000-3000-3000-000                                                                                                    | Data da Nascimento<br>Destructurado                    |  |
| Celular<br>(NL) INCOME DODA                                                                   | Emal<br>Informe sea e-mail                                                                                                    | Confirmer e-mail<br>Confirmer exu protection de e-mail |  |
| Pais de Nascimente<br>ESASIL · · ·                                                            | Norse da Mãe<br>Informe o sume da ride<br>Informas de Cettud                                                                                                    |                                                        |  |
| Declaro que il e concordo com a Palhica d                                                     | n Primodale 4 de Terros a Condoñes.                                                                                                    |                                                        |  |
|                                                                                               | his sources and a second second secon |                                                        |  |
| ( voltar                                                                                      | mais ritomagios 🔶                                                                                                    | 5                                                      |  |
|                                                                                               | 6                                                                                                    | ,                                                      |  |
|                                                                                               |                                                                                                    |                                                        |  |

#### 1. Como fazer o credenciamento

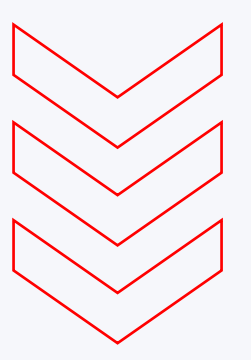

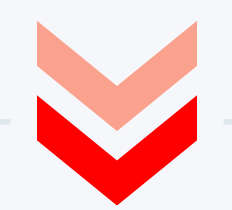

**6.** Preencha com os dados do proprietário ou representante legal e clique em **Continuar**.

| Getnet          | 8                      | -0-                                     | (B)     |                                |
|-----------------|------------------------|-----------------------------------------|---------|--------------------------------|
|                 |                        |                                         |         | 1000100                        |
| documento       | do proprietário ou rep | presentante legal                       |         |                                |
| Tipo de docume  | nto                    | Número do documento                     |         | Orgão emissor                  |
| Selecione       |                        | <ul> <li>Número do documento</li> </ul> |         | Orgão emissor do seu documento |
| Estado emissor  |                        | Data de emissão                         |         |                                |
| Selecione       |                        | 00000/0000                              |         |                                |
| informaçõe      | s adicionais           |                                         |         |                                |
| Código Promoci  | onal (Opcional)        |                                         |         |                                |
| Case pocesa, in | forme sou cócigo       | -                                       |         |                                |
| e unitere       |                        |                                         |         |                                |
|                 |                        |                                         |         | CONTINUAR >                    |
|                 |                        | mais inform                             | ações 🗸 |                                |

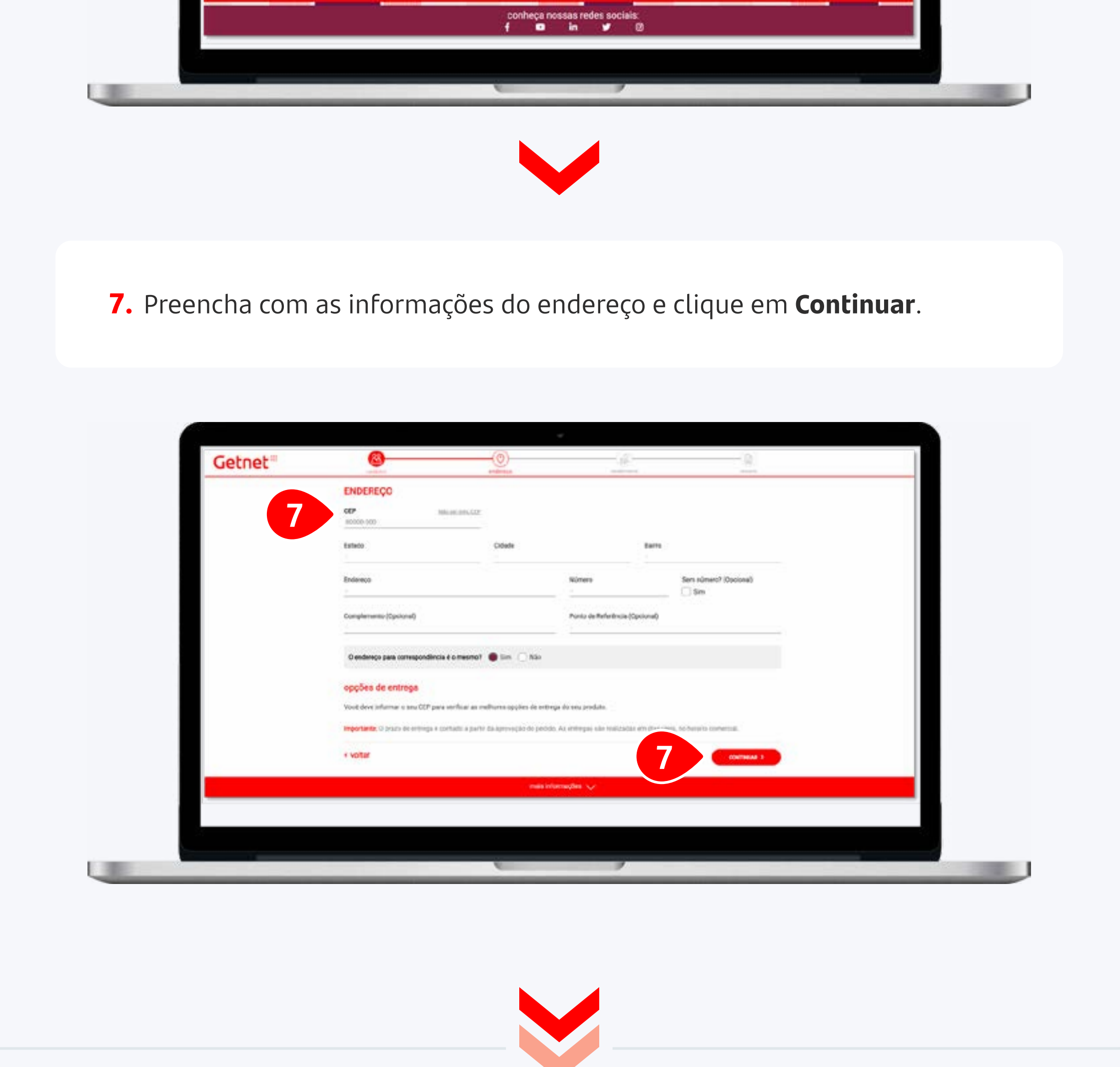

#### 1. Como fazer o credenciamento

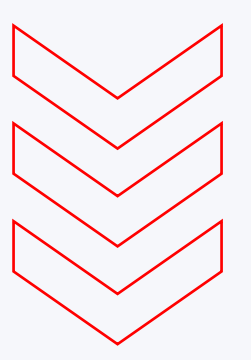

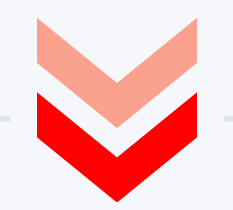

 Informe os dados da conta bancária para o recebimento ou abra uma Get Conta gratuitamente e clique no botão Continuar.

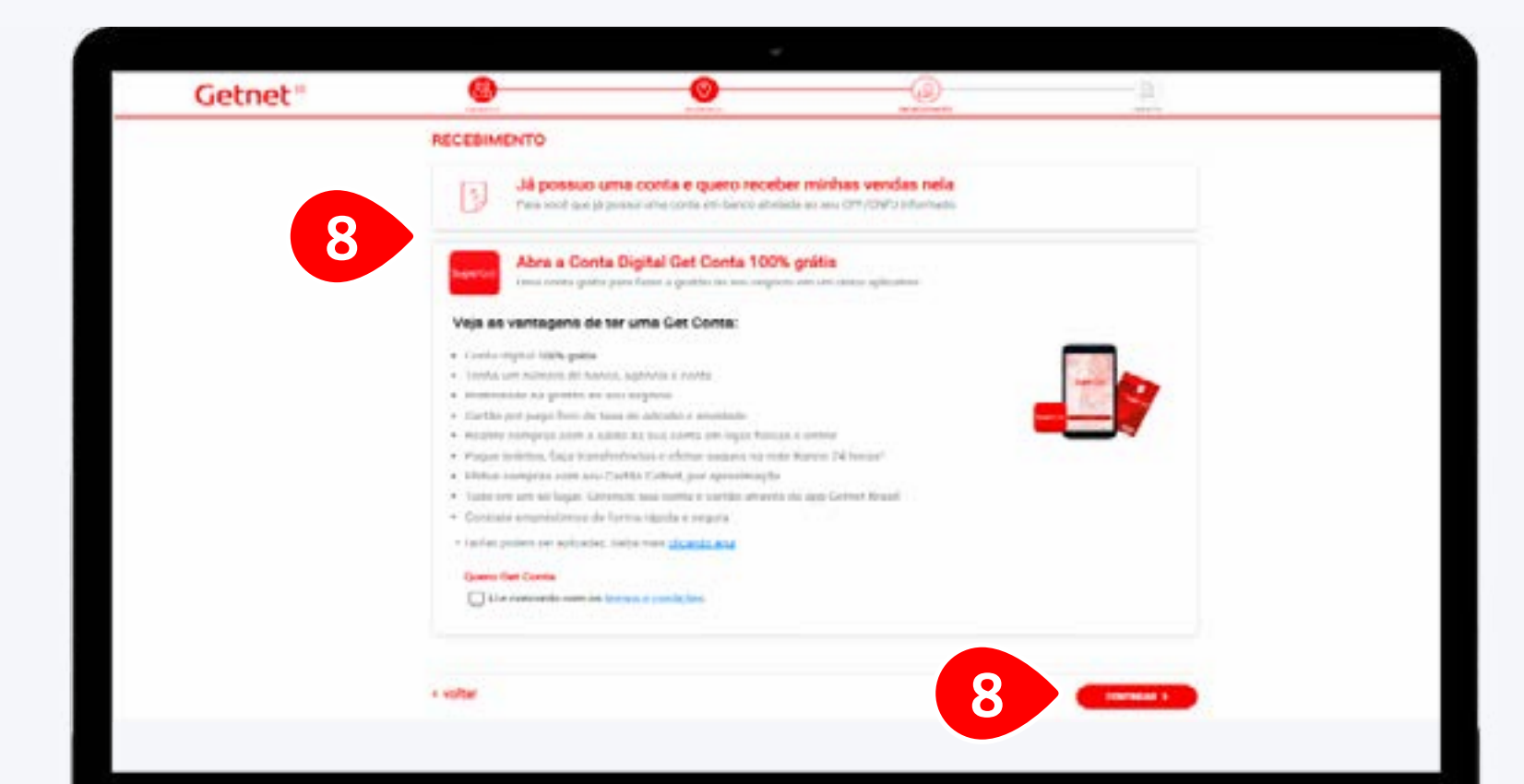

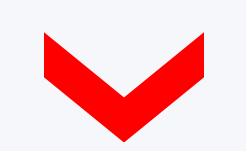

**9.** Verifique o resumo do seu pedido e clique em **Finalizar** no final da página.

| RESUMO DO PEDIDO                                                               |                                                        |                   |  |
|--------------------------------------------------------------------------------|--------------------------------------------------------|-------------------|--|
| 9 然 cadastro                                                                   |                                                        | v                 |  |
| 🛇 endereço                                                                     |                                                        | ~                 |  |
| a recebimento                                                                  |                                                        | ~                 |  |
| Q produtoa                                                                     |                                                        |                   |  |
| gratuito                                                                       |                                                        |                   |  |
|                                                                                | Get Tap                                                | quantidade.<br>1  |  |
| Condições especiais para este oferta<br>Azone pagamamas por aproamação, na una | ediular, pogur spreas a taoa mi casa travuação matrais | e venus anda maar |  |
| Exerce offerta inclui<br>- APP Superset Notale August<br>- Tap On Phone        |                                                        |                   |  |
|                                                                                |                                                        |                   |  |
|                                                                                |                                                        |                   |  |
| 6                                                                              |                                                        |                   |  |
|                                                                                |                                                        |                   |  |
|                                                                                |                                                        |                   |  |
|                                                                                |                                                        |                   |  |

#### 2. Como criar **Usuário** e **Senha**

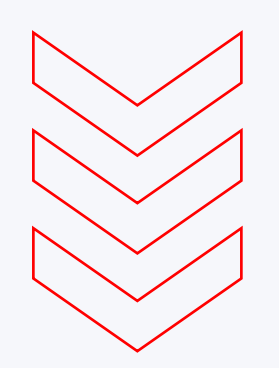

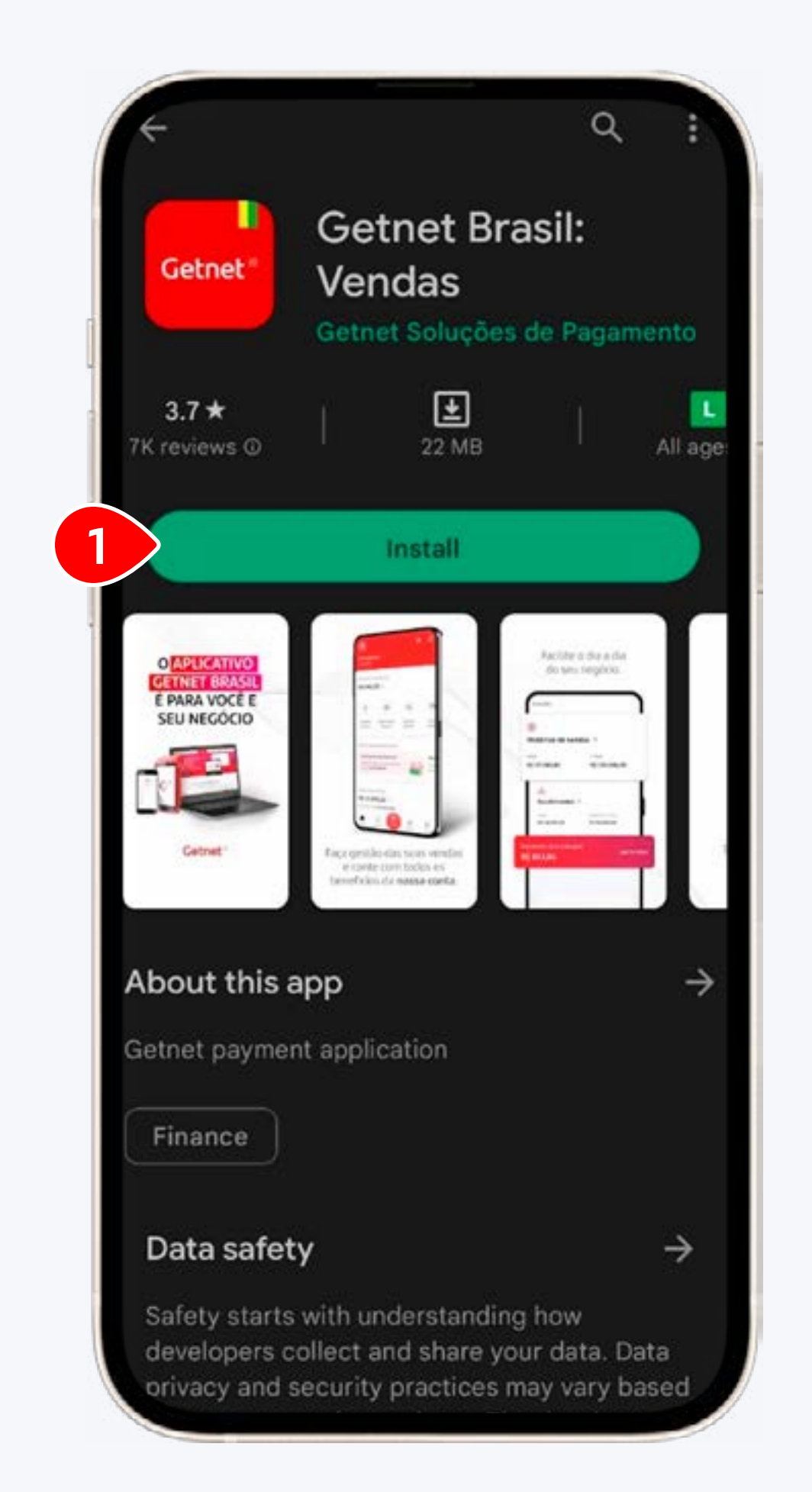

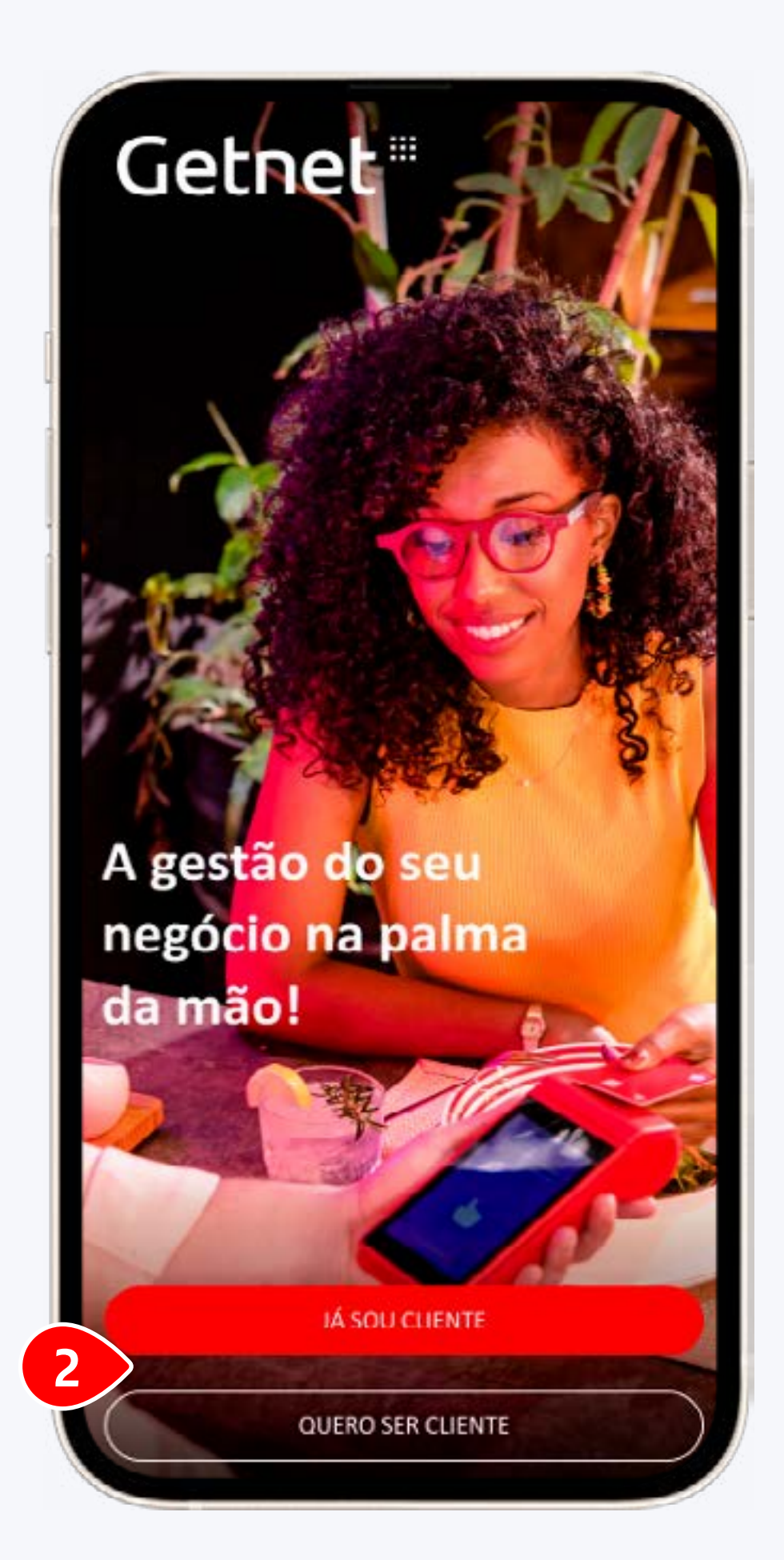

 Abra sua loja de aplicativos (Play Store), procure por Getnet Brasil e clique em Instalar.  Ao abrir o aplicativo, clique em Já sou cliente.

#### 2. Como criar **Usuário** e **Senha**

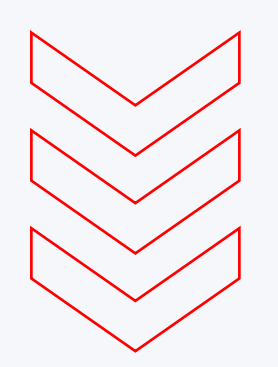

|              |      | Olá, seja bem-vindo(a)!                                 |
|--------------|------|---------------------------------------------------------|
| Getne        | et " | Preencha os dados abaixo para cadastrar seu<br>usuário. |
| - CPF/E-mail |      | 4                                                       |
|              |      | Nome completo                                           |

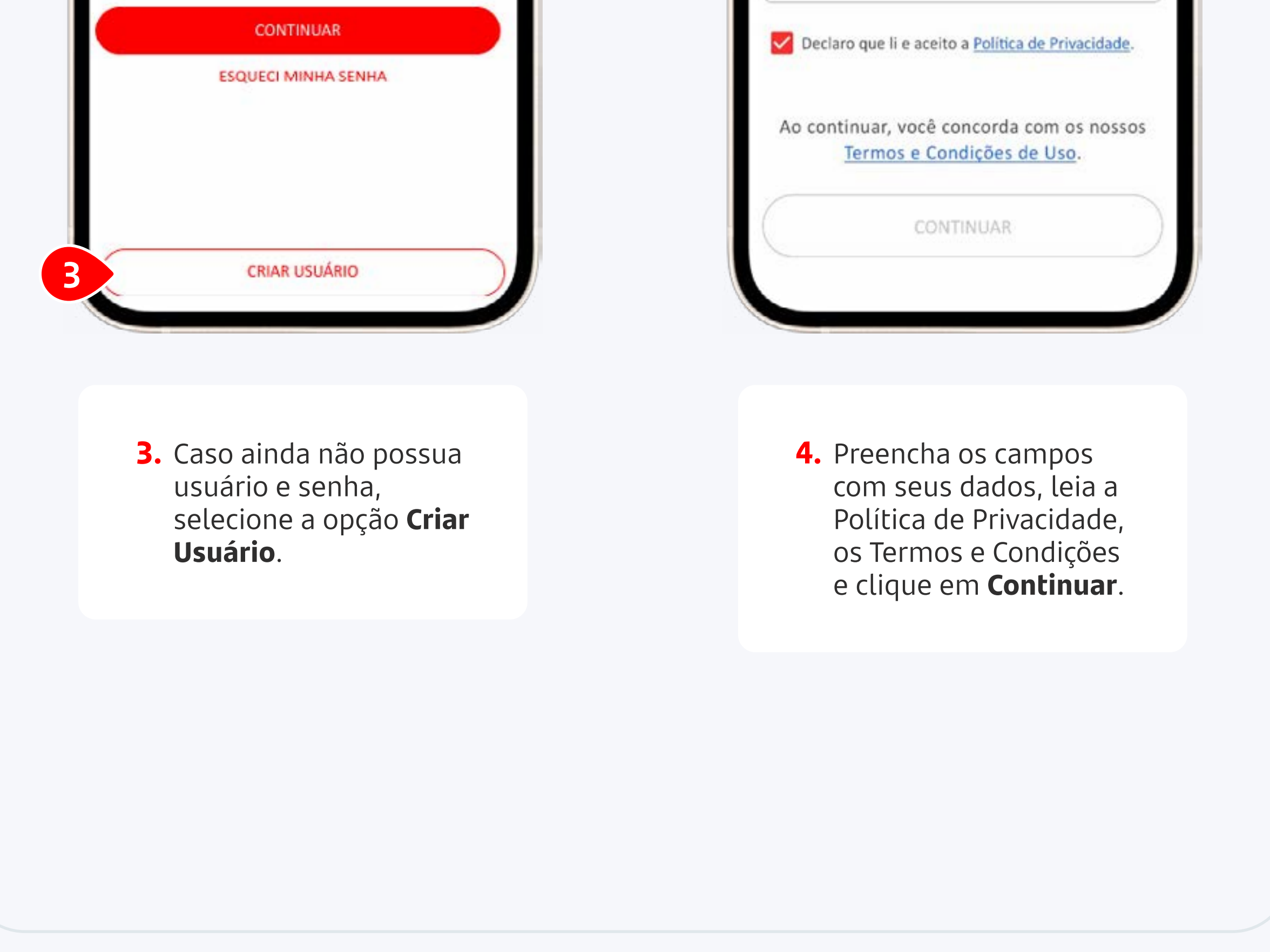

#### 2. Como criar **Usuário** e **Senha**

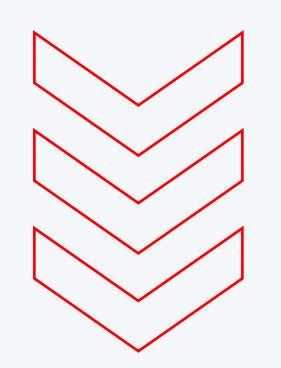

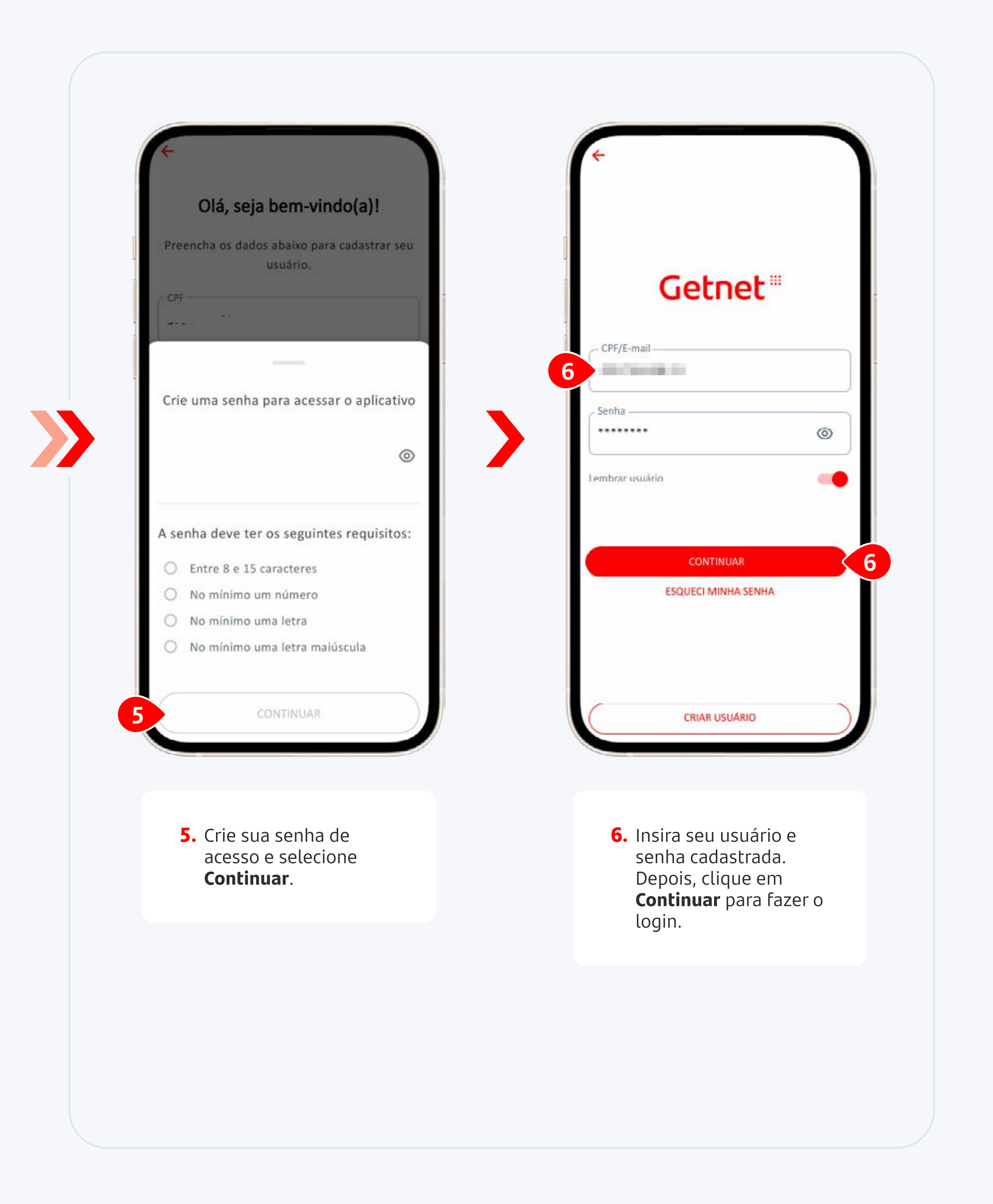

Habilite o Get Tap

≪ Índice

### 3. Como habilitar o **Get Tap**

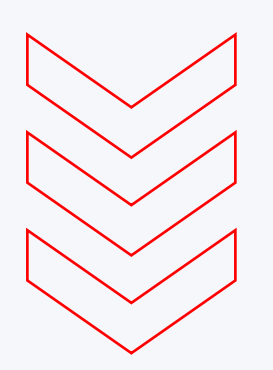

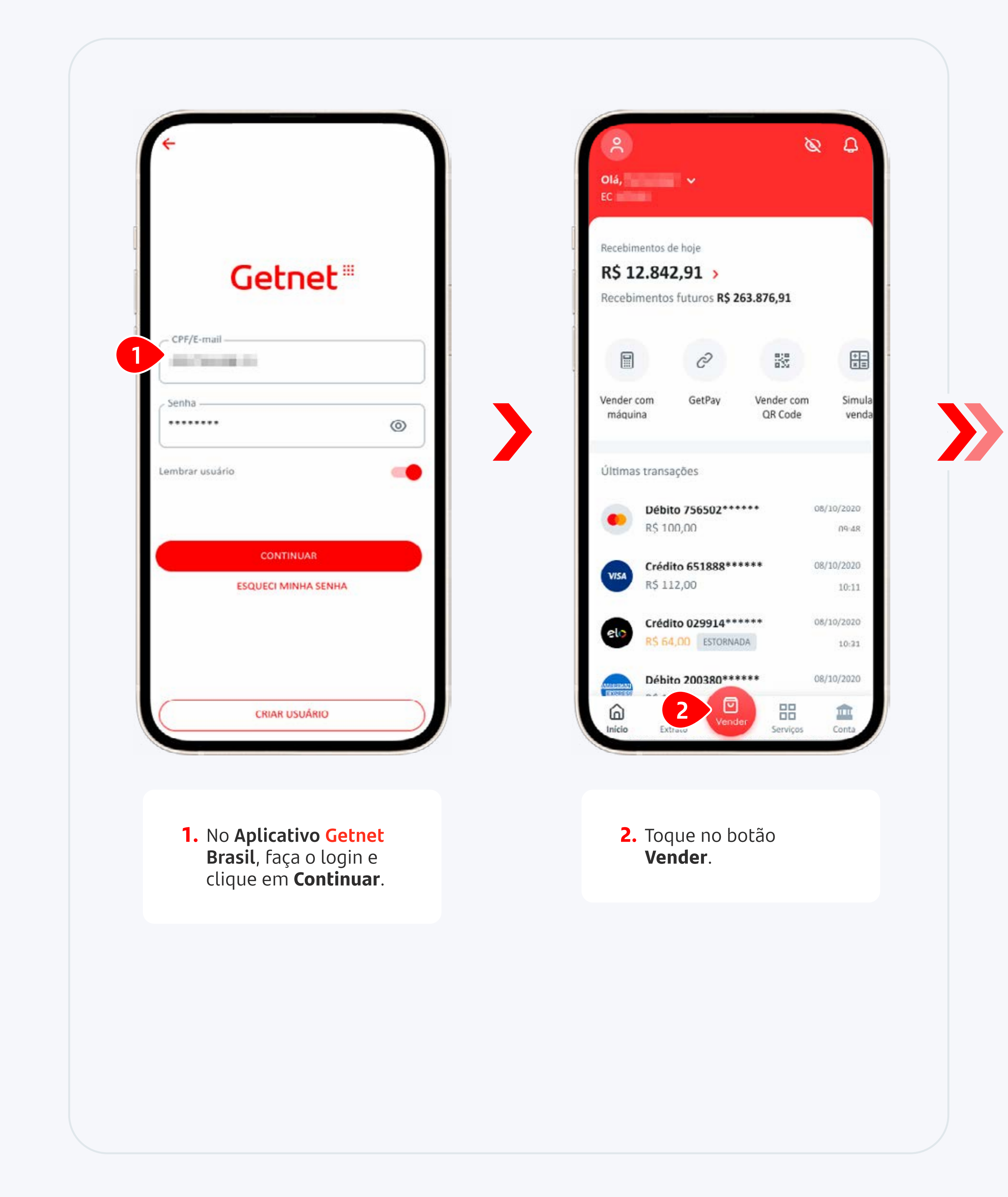

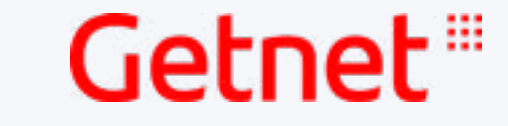

《 Índice

### 3. Como habilitar o **Get Tap**

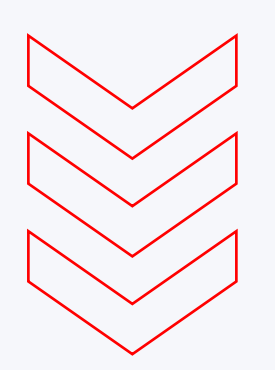

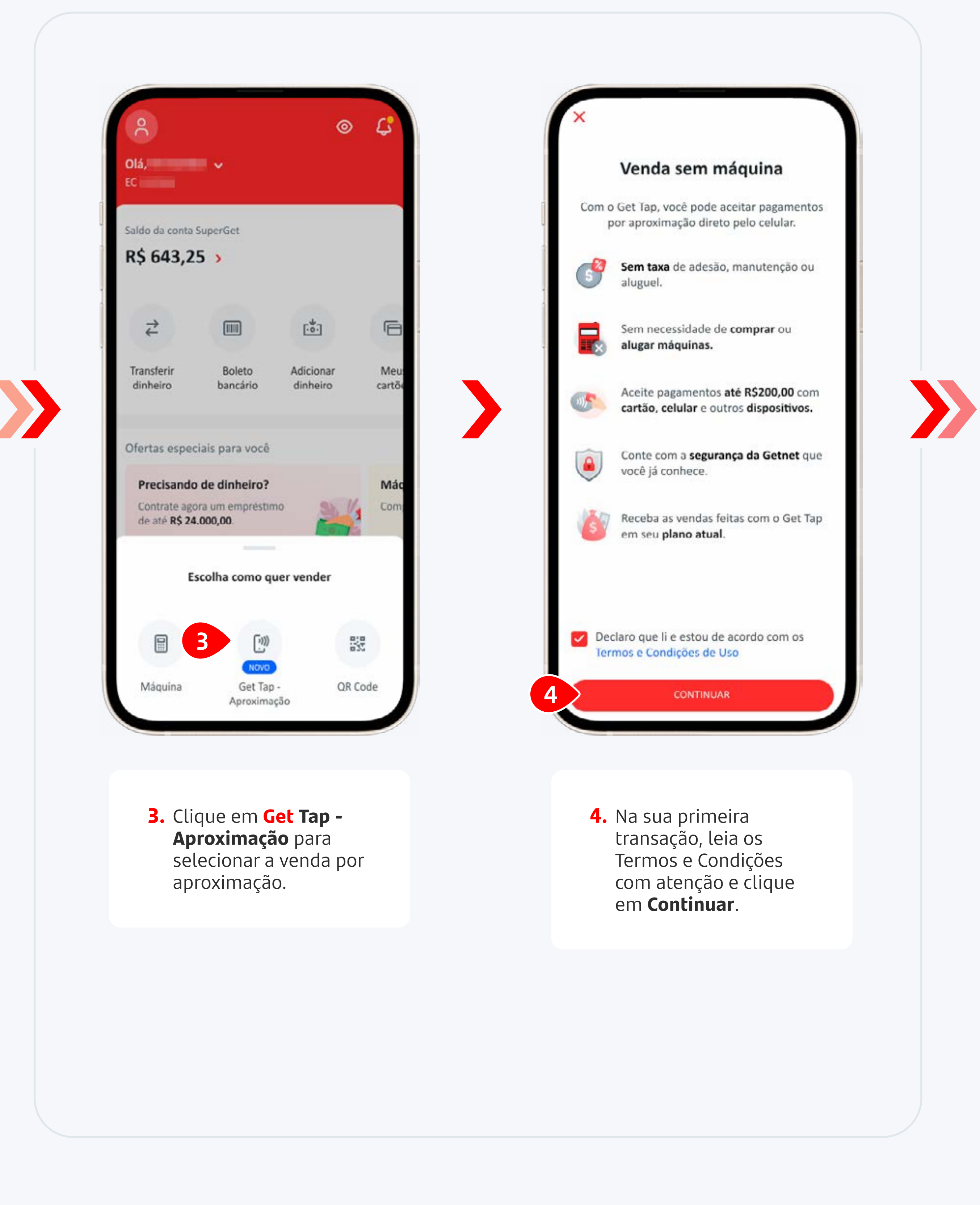

Habilite o Get Tap

≪ Índice

### 3. Como habilitar o **Get Tap**

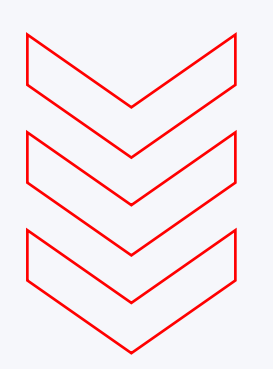

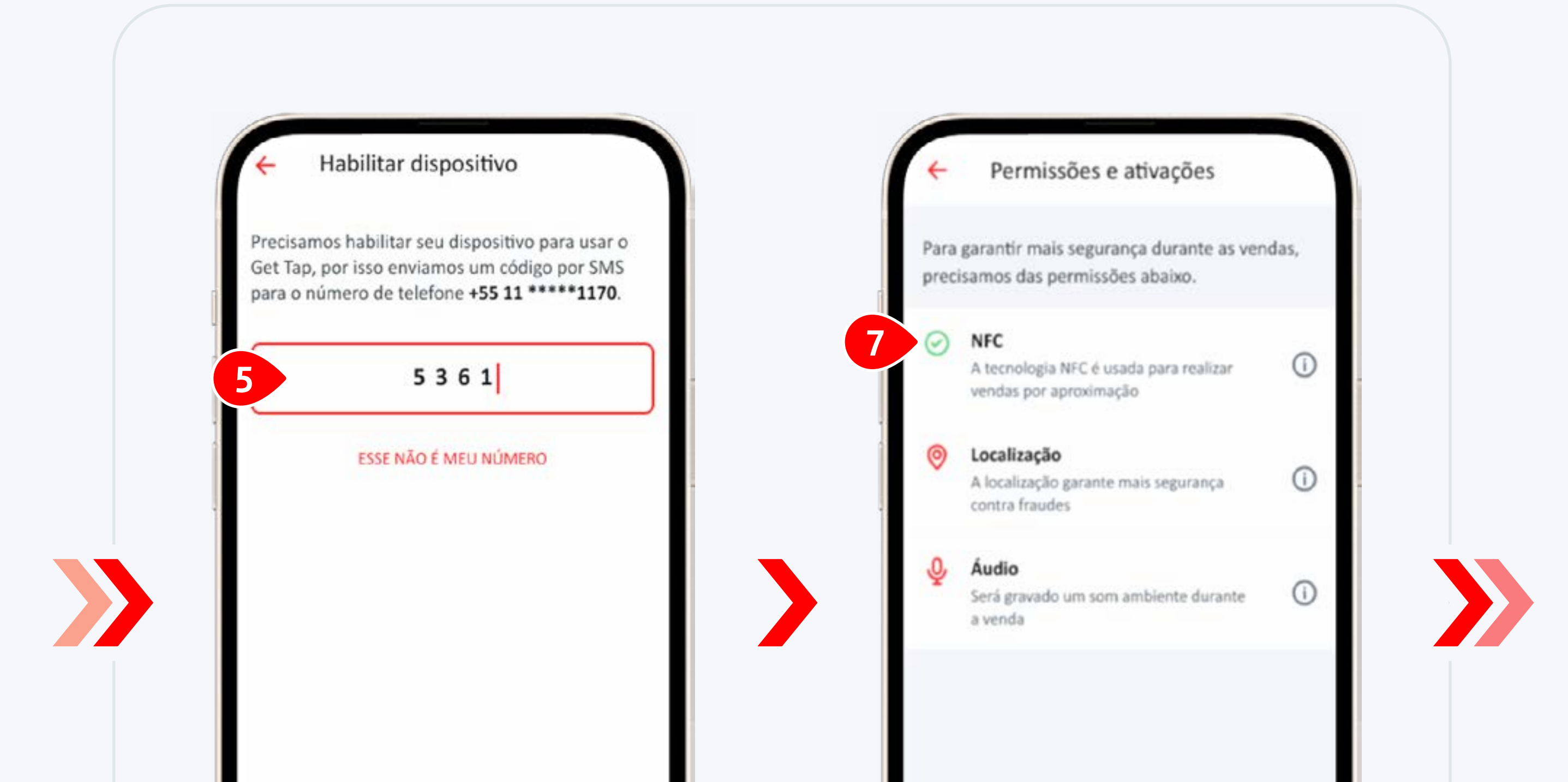

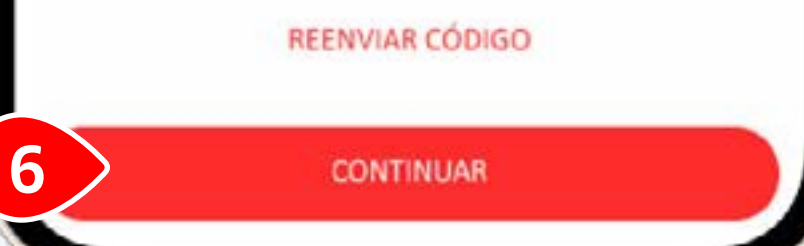

- Insira o código enviado para o seu número de telefone cadastrado.
- **6.** Clique em **Continuar** para seguir.

8

- O aplicativo precisa acessar o NFC para ler corretamente os dados do cartão por aproximação.
  - **Dica:** Confira nas configurações do seu aparelho se o NFC está ativo.
- Permita o acesso a localização GPS do seu dispositivo tocando em Habilitar permissão 2 de 3.

### 3. Como habilitar o **Get Tap**

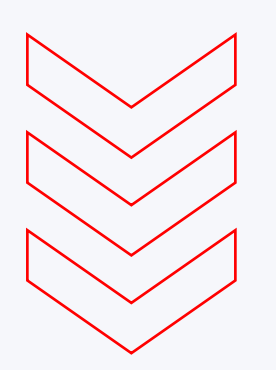

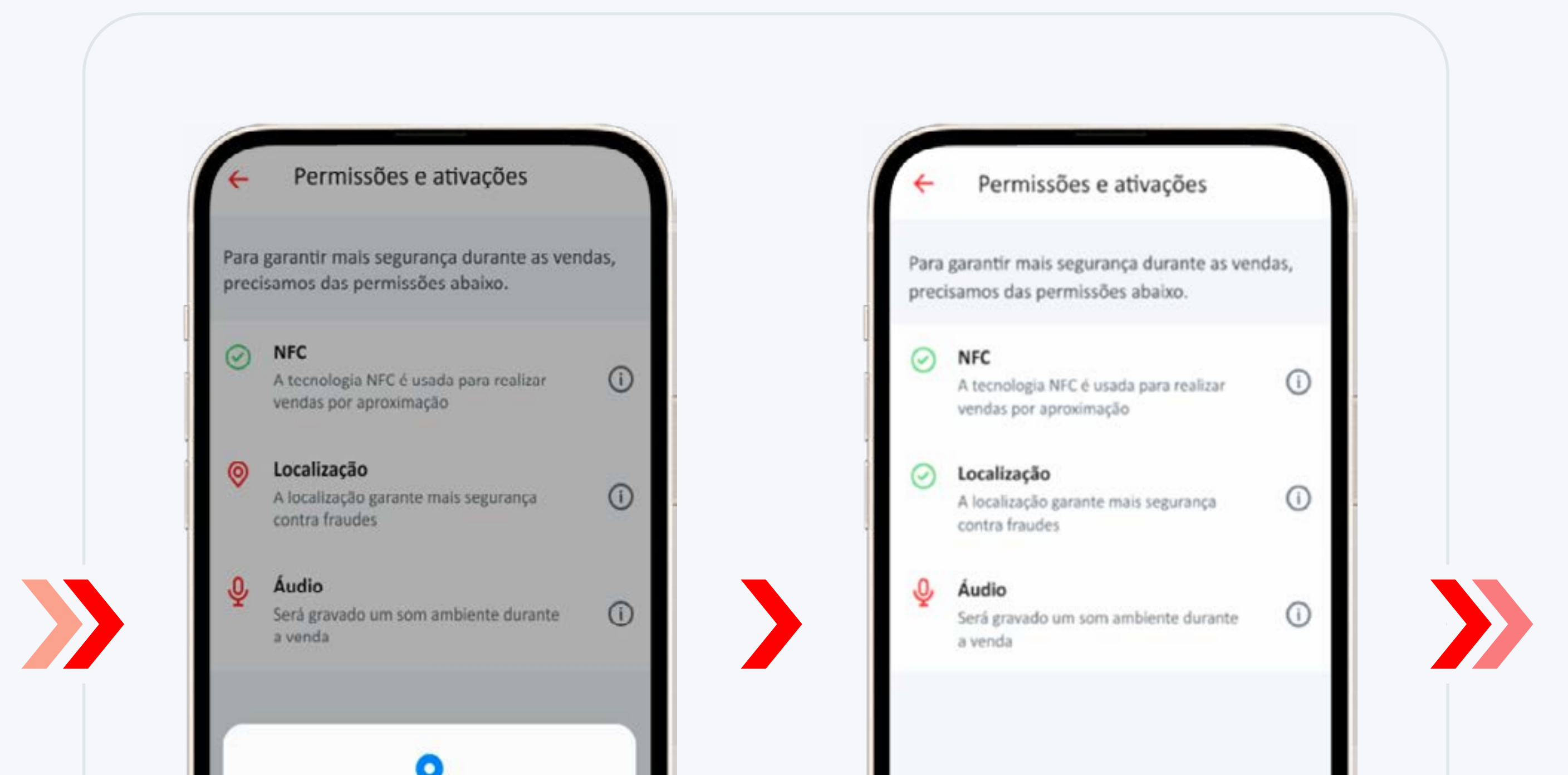

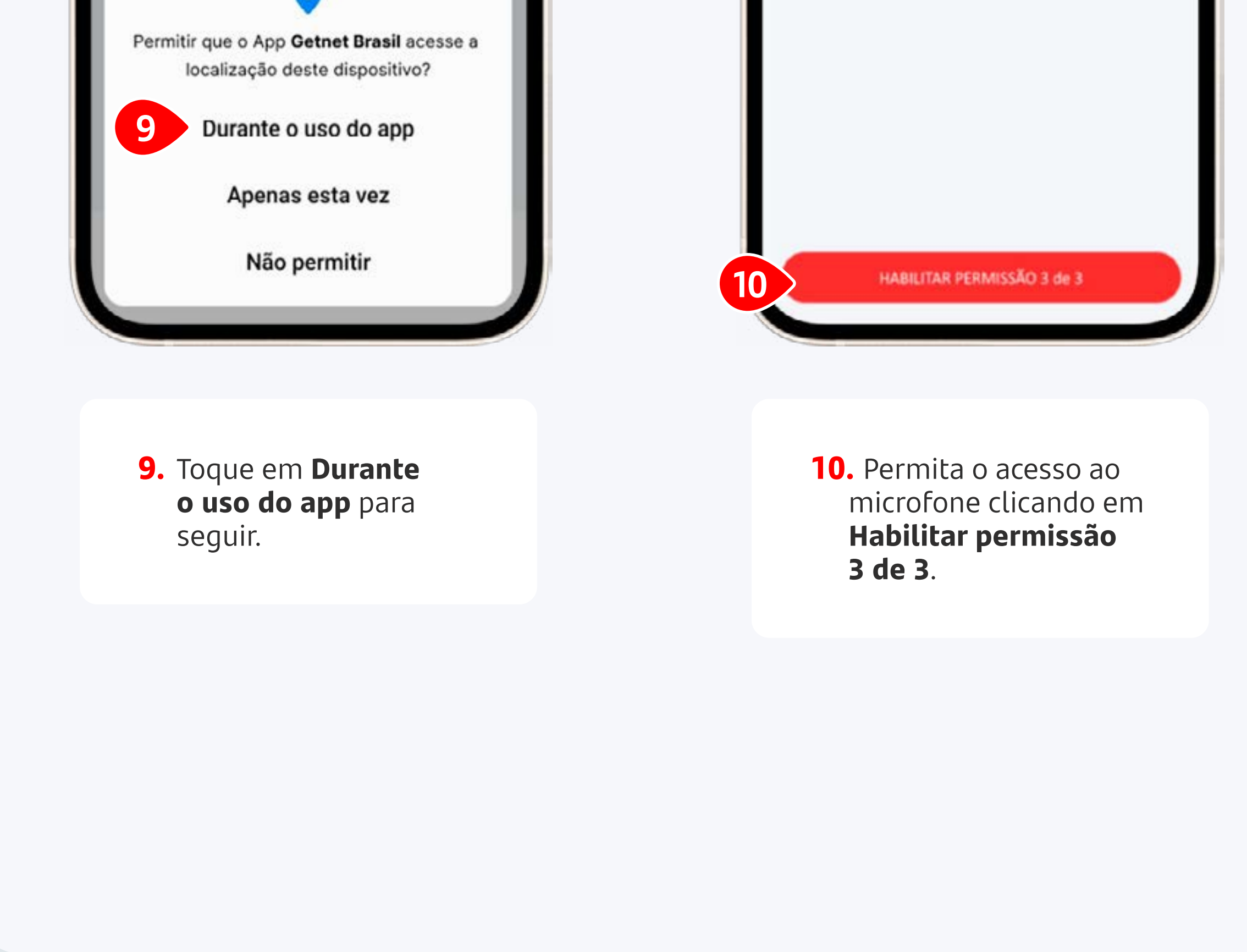

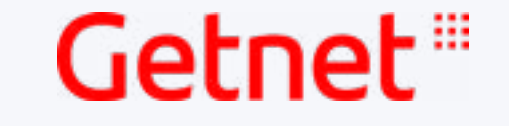

Habilite o Get Tap

≪ Índice

### 3. Como habilitar o **Get Tap**

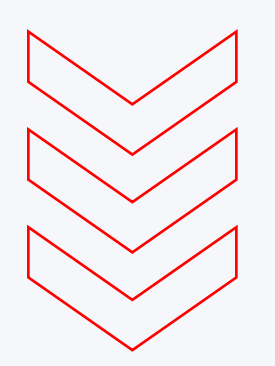

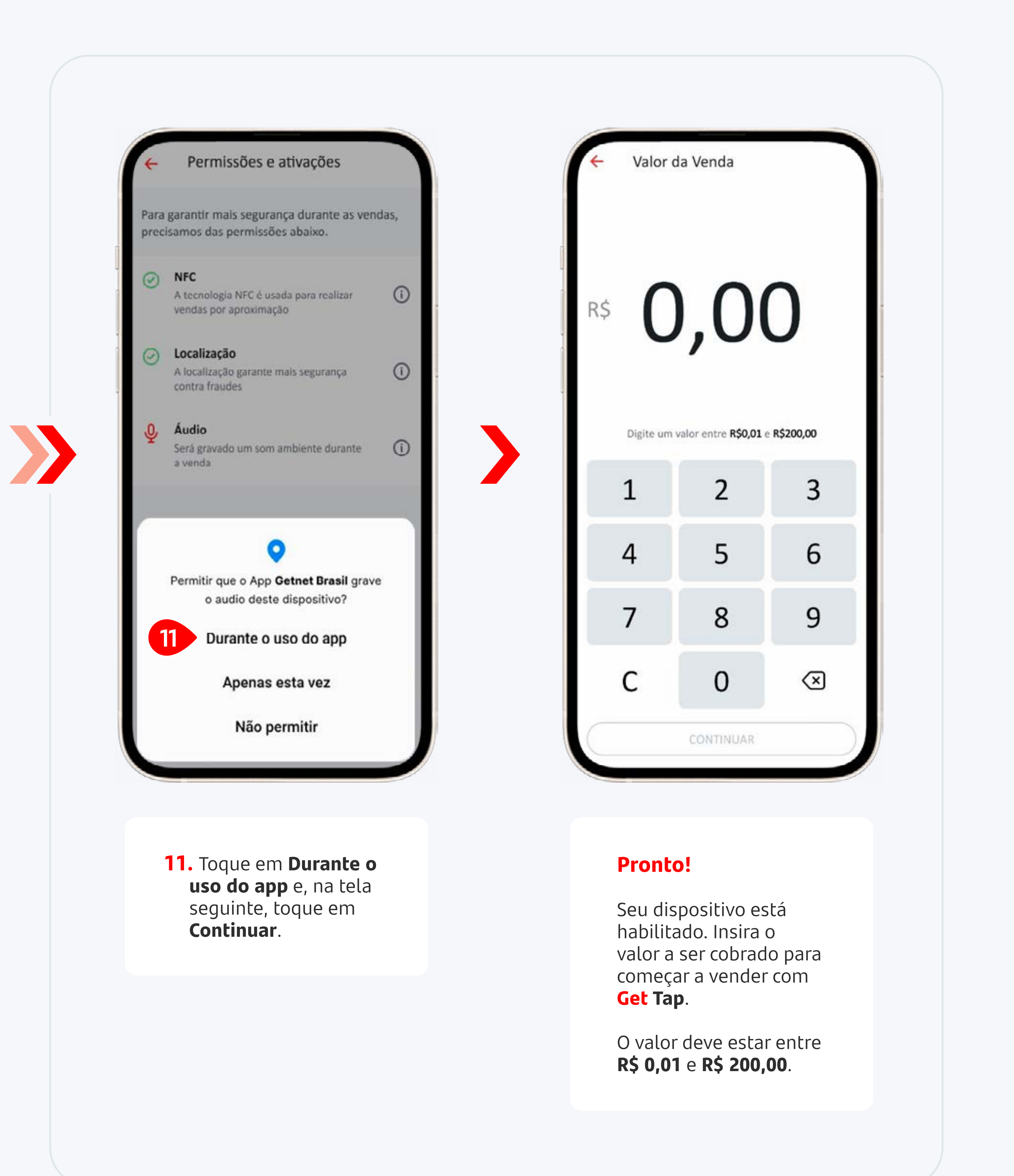

#### 4. Como fazer uma **venda**

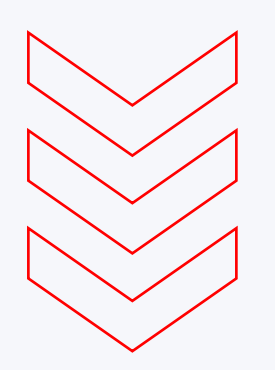

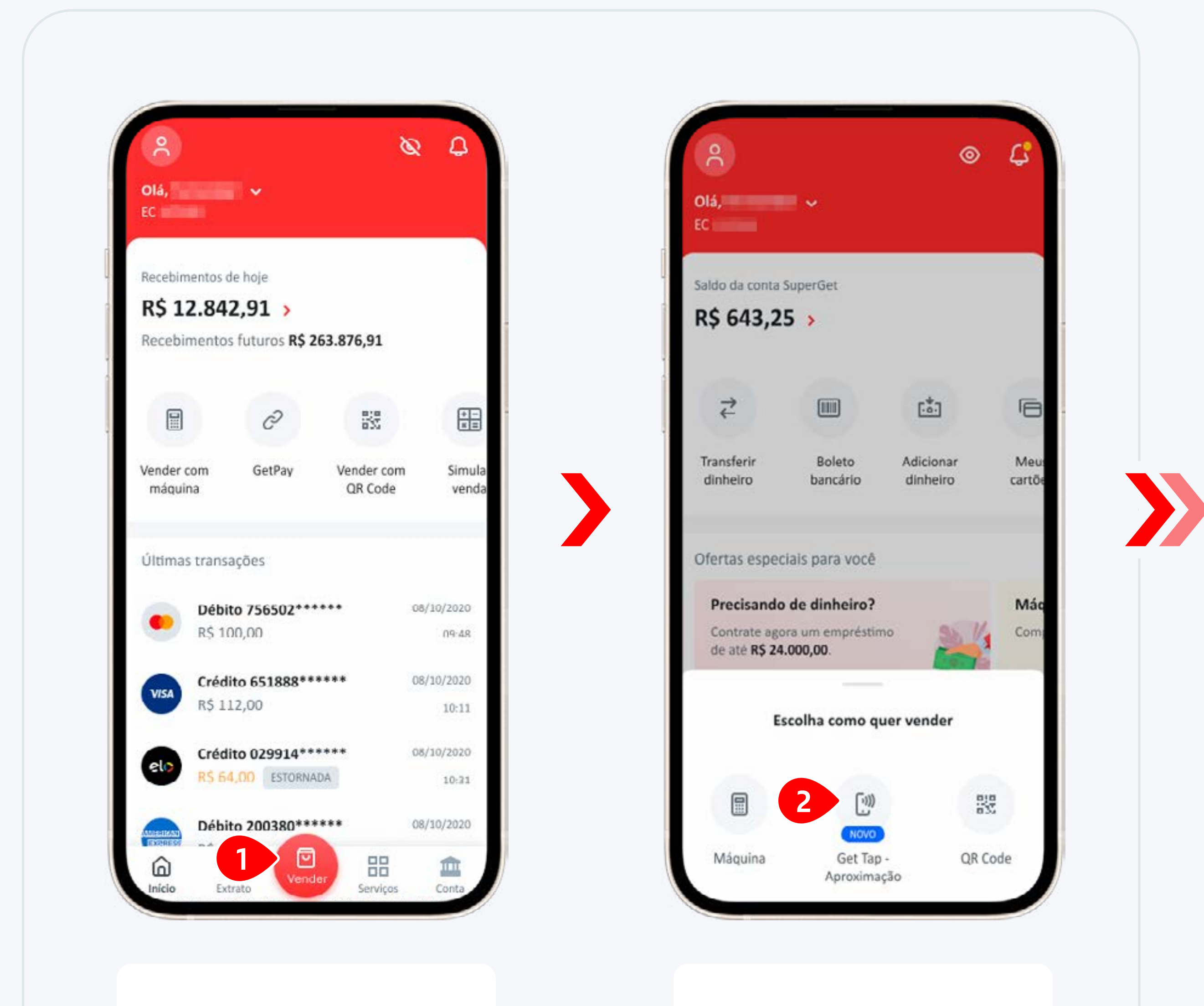

 Na tela inicial, toque no botão Vender. 2. Clique em Get Tap -Aproximação para selecionar a venda por aproximação.

《 Índice

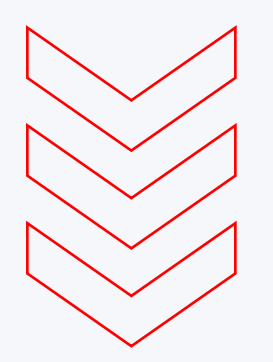

| ← Valor o | da Venda                     |           | ← Valor o   | da venda                      |              |  |
|-----------|------------------------------|-----------|-------------|-------------------------------|--------------|--|
| 3         | ),0(                         | 0         | R\$         | 100,0                         | 00           |  |
| Digite um | valor entre <b>R\$0,01</b> e | R\$200,00 | Digite um v | valor entre <b>R\$ 0,01</b> e | e R\$ 200,00 |  |
| 1         | 2                            | 3         | 1           | 2                             | 3            |  |
| 4         | 5                            | 6         | 4           | 5                             | 6            |  |

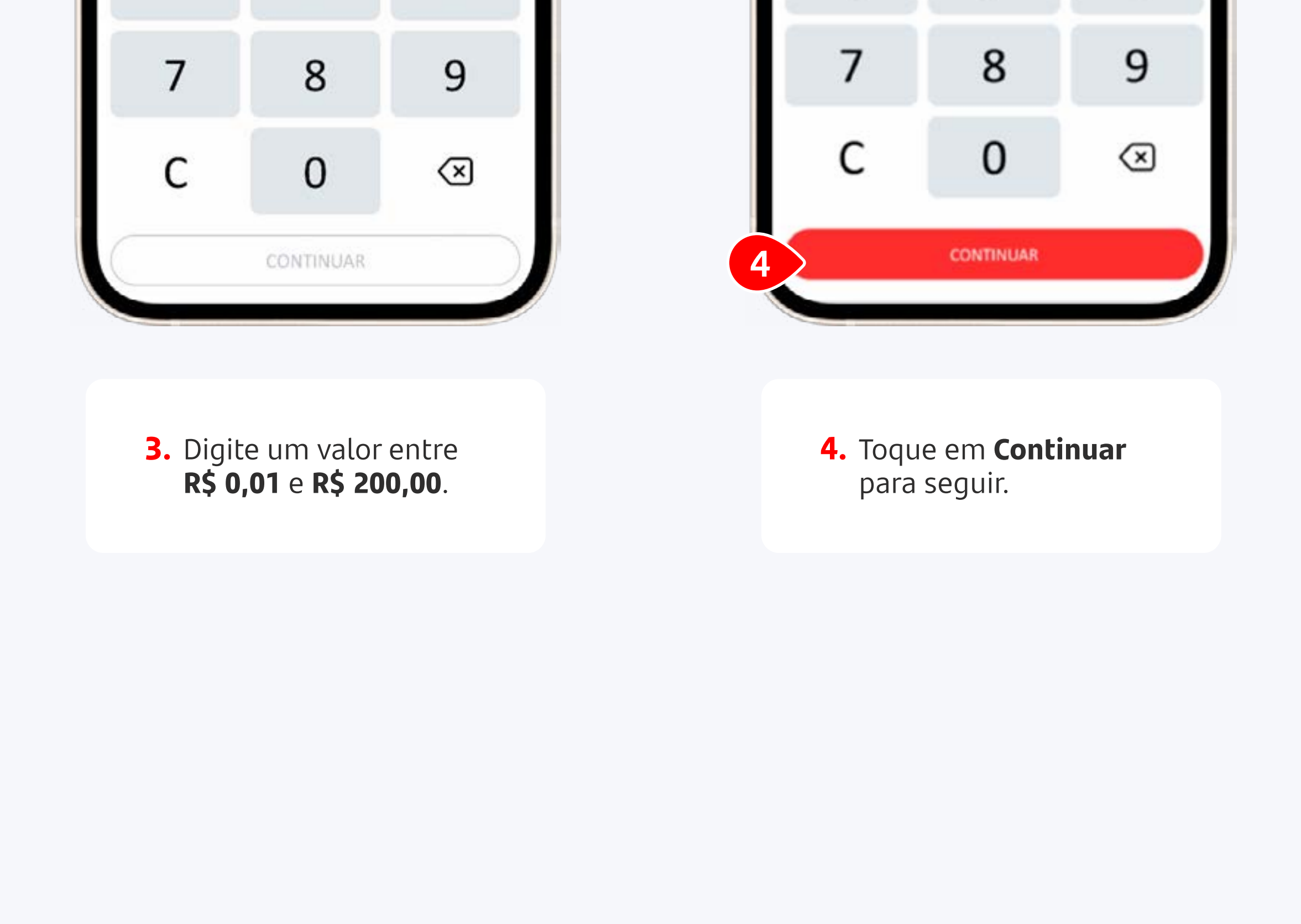

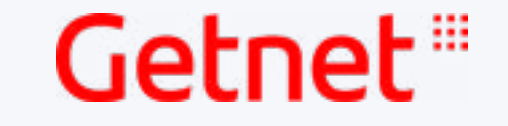

#### 4. Como fazer uma **venda**

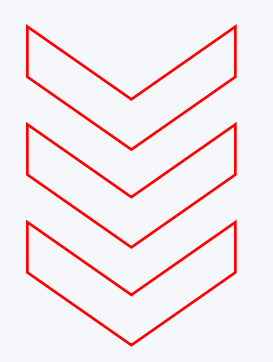

| ← Método de pagamento | ← Modalidade        |
|-----------------------|---------------------|
| Valor<br>R\$ 100,00   | Valor<br>R\$ 100,00 |
| Crédito               | S À vista           |
| Débito                | Parcelamento        |
|                       | 6<br>Emissor        |

 Selecione o método de pagamento: débito ou crédito. 6. Para transações com crédito, você pode selecionar para receber o valor à vista ou dividir o valor em parcelas iguais. Para a opção parcelada, você deve selecionar se a taxa do parcelamento será paga pelo logista ou pelo cliente

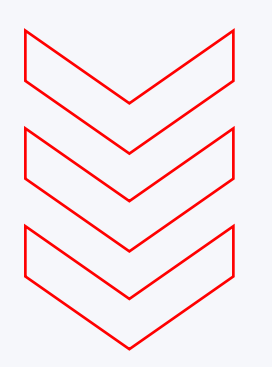

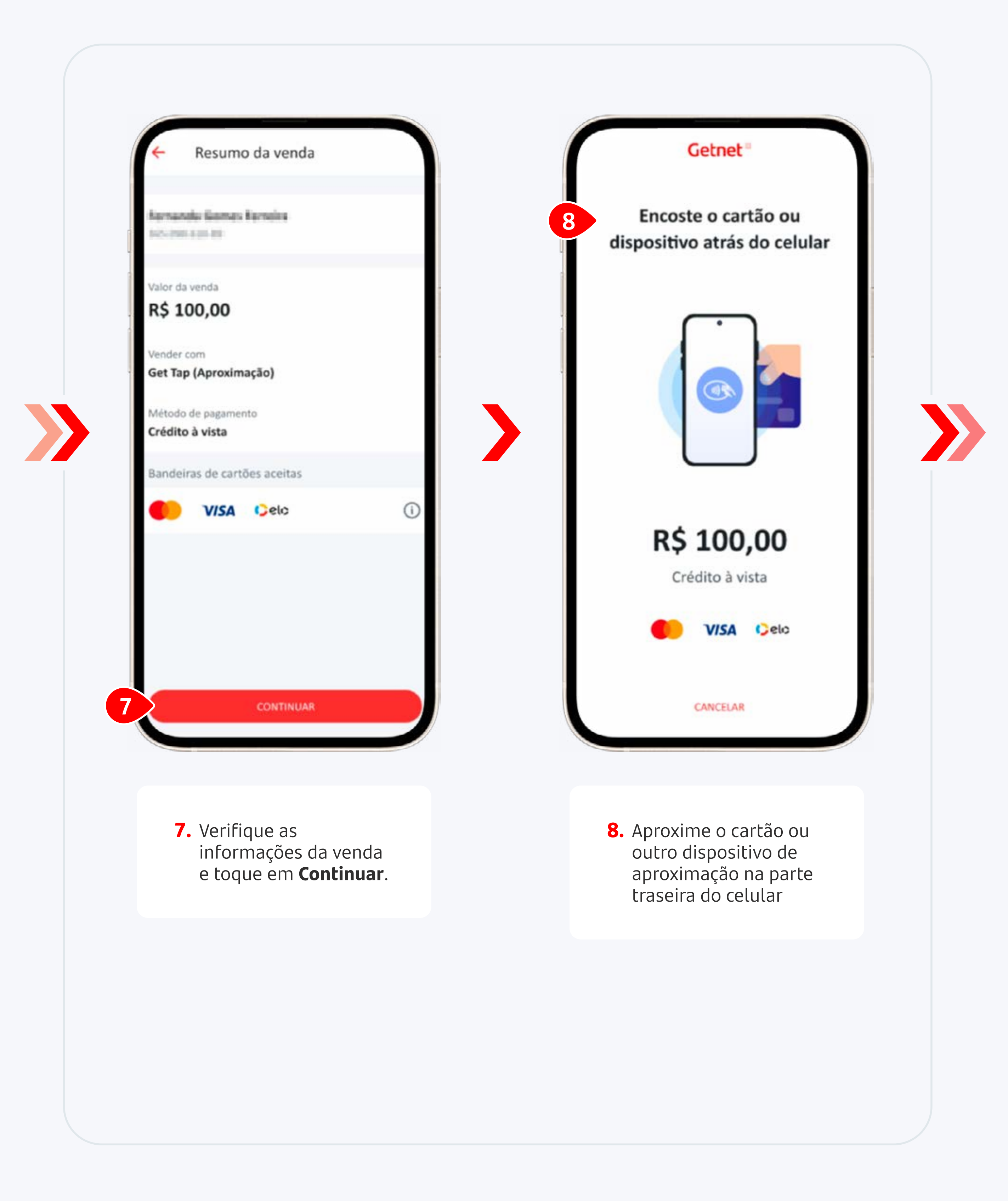

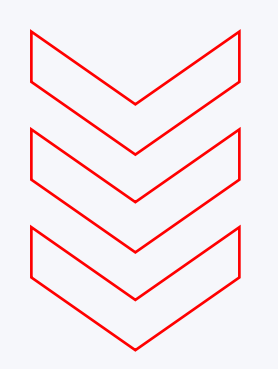

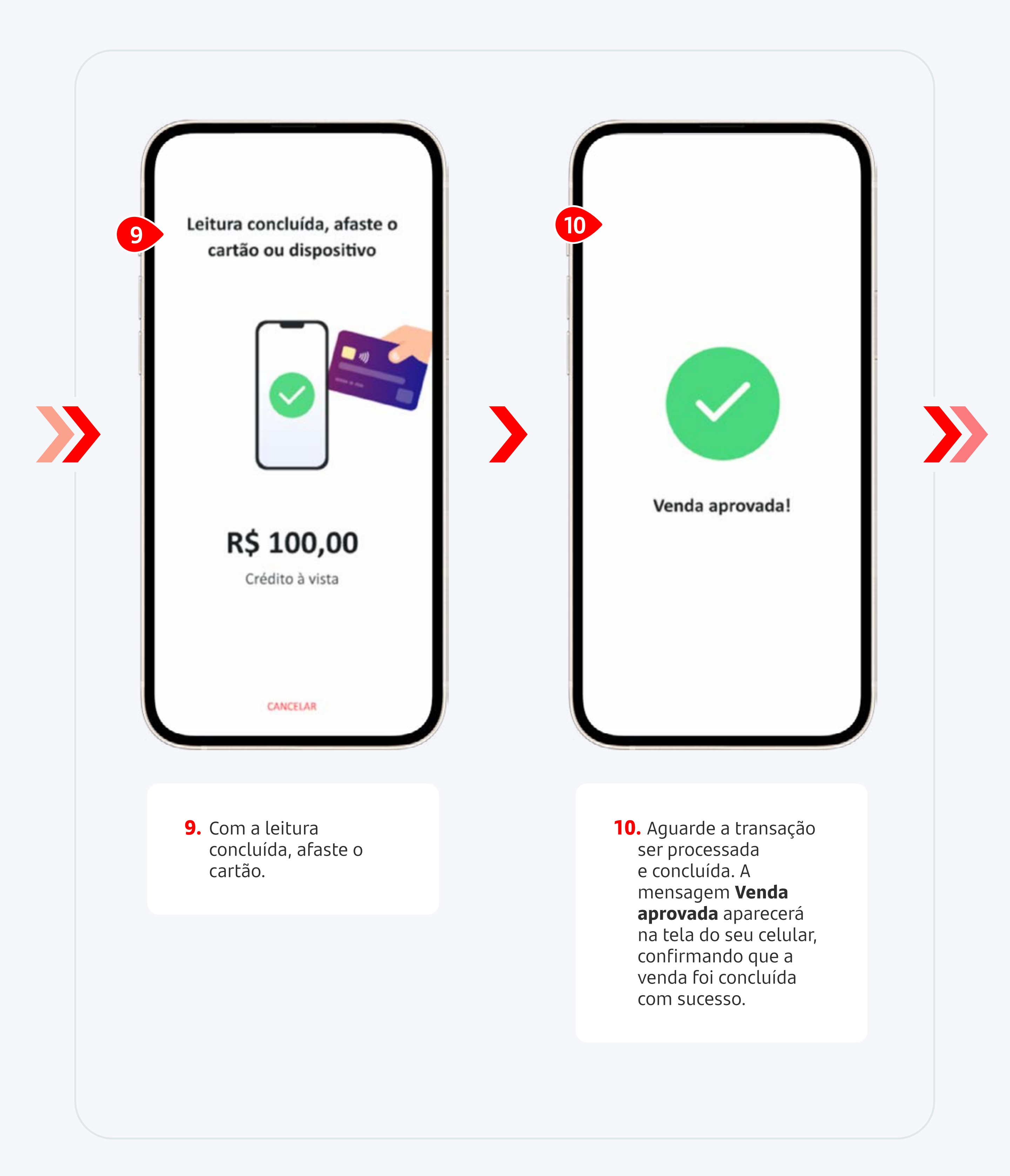

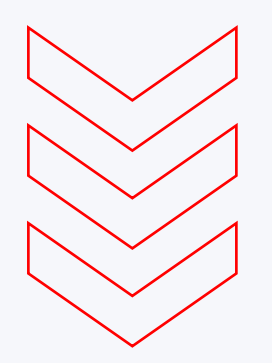

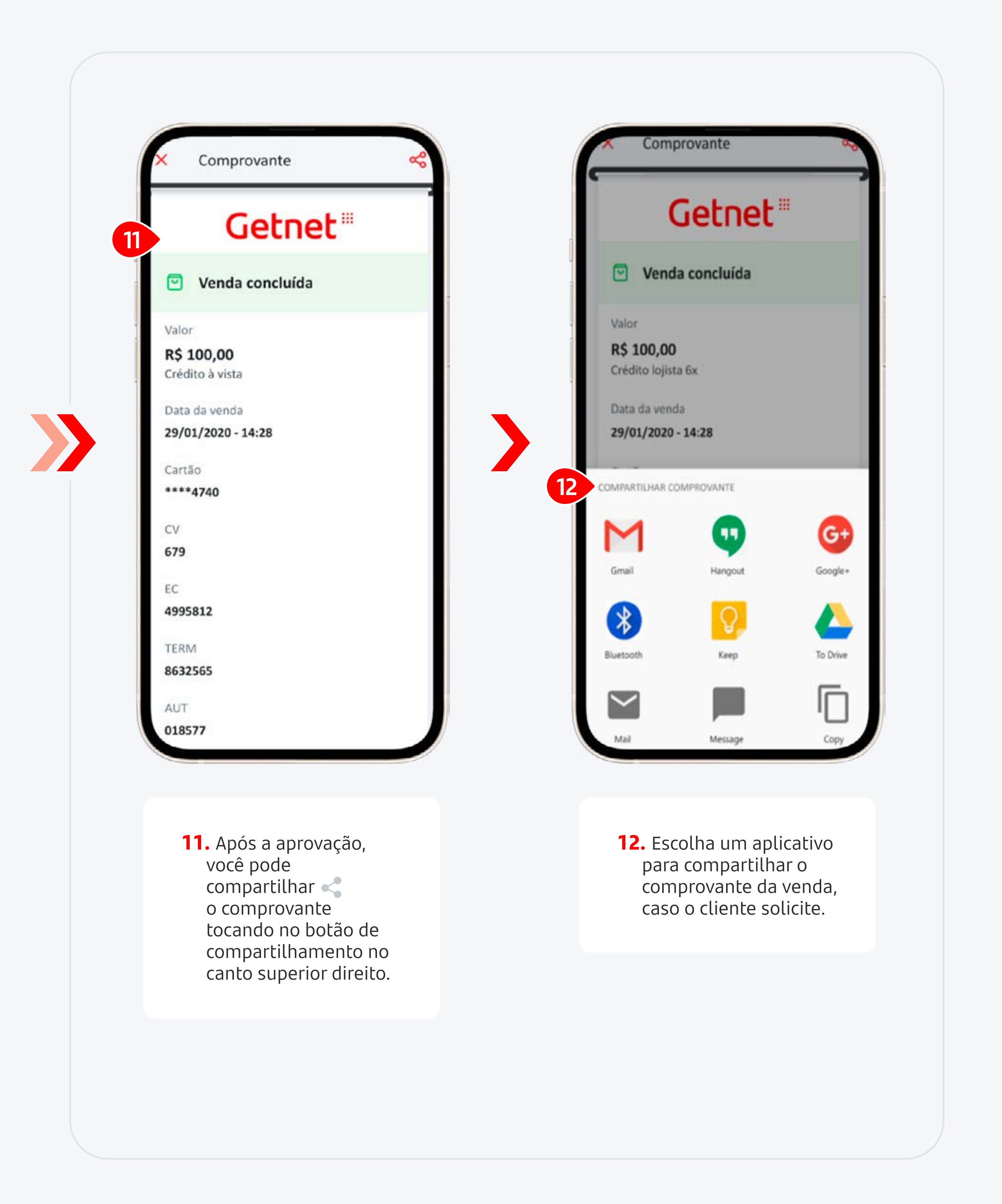

#### 5. Como cancelar uma venda

![](_page_20_Picture_3.jpeg)

![](_page_20_Picture_4.jpeg)

![](_page_20_Picture_6.jpeg)

《 Índice

#### 5. Como **cancelar** uma venda

![](_page_21_Picture_3.jpeg)

![](_page_21_Picture_4.jpeg)

《 Índice

#### 5. Como **cancelar** uma venda

![](_page_22_Picture_3.jpeg)

|   | ← Númer                               | o do CV                            |             | Método de pagamento                                            |  |
|---|---------------------------------------|------------------------------------|-------------|----------------------------------------------------------------|--|
| P | Localize o número<br>venda enviado pa | o do CV no comp<br>ara seu e-mail. | orovante da | Selecione o método de pagamento que foi<br>utilizado na venda. |  |
|   |                                       | 7505                               |             | Crédito                                                        |  |
|   |                                       | / 595                              |             | Débito                                                         |  |
|   | 1                                     | 2                                  | 3           |                                                                |  |
|   | 4                                     | 5                                  | 6           |                                                                |  |

![](_page_22_Picture_5.jpeg)

 Digite o número do
 CV (número pode ser encontrado no comprovante da venda) e clique em
 Continuar.  Escolha o método de pagamento utilizado na transação aprovada.

![](_page_22_Picture_8.jpeg)

#### 5. Como **cancelar** uma venda

![](_page_23_Picture_3.jpeg)

![](_page_23_Picture_4.jpeg)

《 Índice

#### 5. Como **cancelar** uma venda

![](_page_24_Picture_3.jpeg)

![](_page_24_Picture_4.jpeg)

| 4995812<br>TERM<br>8632565<br>Venda realizada por | EC                  |  |
|---------------------------------------------------|---------------------|--|
| TERM<br>8632565<br>Venda realizada por            | 4995812             |  |
| 8632565<br>Venda realizada por                    | TERM                |  |
| Venda realizada por                               | 8632565             |  |
|                                                   | Venda realizada por |  |

9. Após a confirmação do estorno, você pode compartilhar o comprovante clicando no botão de e compartilhamento no canto superior direito.

#### 6. Como acompanhar as vendas

![](_page_25_Picture_3.jpeg)

![](_page_25_Picture_4.jpeg)

**1.** Na tela inicial, toque em **Extrato**.

2. Clique em Histórico de Vendas para ver todas as transações feitas com a **Getnet**.

![](_page_25_Picture_8.jpeg)

« Índice

### 6. Como **acompanhar** as vendas

![](_page_26_Picture_3.jpeg)

| ÷                  | Historico de ve            | endas            | Q      |    | +            | Vendas cartões                            | 1               | :  |
|--------------------|----------------------------|------------------|--------|----|--------------|-------------------------------------------|-----------------|----|
| Hoje               | 7 dias 15 dia              | as) (30 dias) (6 | 60 dia | as | Ē            | 18 Nov - 25 Nov Car                       | tões 🗸 Crédito  | ~) |
| Valor to<br>R\$ 10 | otal bruto<br>0.000,00     |                  |        |    | Valor<br>R\$ | r total bruto<br>7.000,00                 |                 |    |
|                    |                            |                  |        |    |              |                                           |                 |    |
| 6                  | Cartões<br>R\$ 7.000,00    | 200 vendas       | >      | 3  | Resu<br>Veja | u <b>mo</b><br>mais detalhes sobre os val | ores das vendas | ~  |
| \$                 | <b>Pix</b><br>R\$ 3.000,00 | 100 vendas       | >      | -  | 4            | Dia a dia                                 | Transações      |    |
|                    |                            |                  |        |    | 25<br>No     | Hoje<br>v R\$ 200,00                      | 3 vendas        | >  |
|                    |                            |                  |        |    | 24           | Ontem                                     | 3 vendas        | >  |

![](_page_26_Picture_5.jpeg)

 Para encontrar uma transação específica, toque em um dos métodos de pagamento. Por exemplo: toque em Cartões para ver todas as transações com cartões.  Veja todas as transações por data.

《 Índice

#### 6. Como **acompanhar** as vendas

![](_page_27_Figure_3.jpeg)

![](_page_27_Picture_4.jpeg)

![](_page_27_Picture_5.jpeg)

#### 7. Como verificar a versão do Aplicativo

![](_page_28_Picture_3.jpeg)

| 2                  |                                  | 2                     | Q Q               |          | CPF:                         |   |
|--------------------|----------------------------------|-----------------------|-------------------|----------|------------------------------|---|
| Olá,<br>EC         | ~ <mark>1</mark>                 |                       |                   |          | ALTERAR NEGÓCIO              |   |
| Recebim            | entos de hoje                    |                       |                   | ee<br>Ag | nco de Conta de Conta        |   |
| R\$ 17             | 2.842,91 >                       |                       |                   |          |                              |   |
| Recebir            | mentos futuros <b>R\$ 26</b>     | 3.876,91              |                   | 0        | Dúvidas frequentes           | C |
|                    | R                                |                       | <b>E</b>          | e        | Dados do negócio             | > |
|                    | C                                | 035                   |                   | 5        | Produtos contratados e taxas | > |
| Vender o<br>máquir | om GetPay<br>na                  | Vender com<br>QR Code | n Simula<br>venda |          | Termos e condições           | C |
| Últimas            | transações                       |                       |                   | 6        | Meus pedidos                 | > |
|                    | Débito 756502****                | ••                    | 08/10/2020        | ٩        | Configurações de acesso      | > |
|                    | 1.9.11.1,117                     |                       |                   | A        | Segurança                    | > |
| VISA               | Crédito 651888****<br>R\$ 112,00 | ***                   | 08/10/2020        |          |                              |   |
|                    | Crédito 029914***                | ***                   | 08/10/2020        | 0        | Open Finance                 | > |
| elo                | R\$ 64,00 ESTORNAD               | A                     | 10:31             | Versi    | ão do App <b>3.0.0</b>       |   |
|                    | Dábite 2002008888                | **                    | 08/10/2020        |          |                              |   |

![](_page_28_Picture_5.jpeg)

**1.** Na tela inicial toque na **seta** ao lado do seu nome para acessar o menu.

- 2. Role a tela para baixo para ver a versão do aplicativo.
- 3. Veja a versão do **Aplicativo Getnet** Brasil e a Versão do Get Tap (caso esteja ativado em seu dispositivo).

Mantenha sempre seu aplicativo atualizado com a última versão.

### 8. Como verificar a Autenticidade do Get Tap

| 0                                   | 20         |                                                                                                    |        |
|-------------------------------------|------------|----------------------------------------------------------------------------------------------------|--------|
|                                     |            |                                                                                                    |        |
| EC                                  |            | Annual Annual Annual Annual Annual Annual Annual Annual Annual Annual Annual Annual Annual Annual Annual Annual                                                                                                    |        |
| Posshimontos do boio                |            | CPF: Here and here and he | 10.01  |
| R\$ 12.842,91 >                     |            | ALTERAR NEGÓCIO                                                                                                    |        |
| Recebimentos futuros R\$ 263.876,91 |            | Banco                                                                                                    | -      |
|                                     |            | Agência Conta Conta                                                                                                    |        |
|                                     | *          | O Dúvidas freguentes                                                                                                    | 67     |
| Vender com GetPay Vender c          | com Simula |                                                                                                    |        |
| maquina Qr Coo                      | Je venua   | Dados do negócio                                                                                                    | OVON > |
| Últimas transações                  |            | Produtos contratados e taxas                                                                                                    |        |
| Débito 756502*****                  | 08/10/2020 | Termos e condições                                                                                                    | 67     |
| 🔍 R\$ 100,00                        | 09-48      | Meus pedidos                                                                                                    | 5      |
| VISA Crédito 651888*****            | 08/10/2020 |                                                                                                    |        |
| R\$ 112,00                          | 10:11      | Real Configurações de acesso                                                                                                    | >      |
| Crédito 029914*****                 | 08/10/2020 | 2 👌 Segurança                                                                                                    | >      |
| K5 64,00 ESTORNADA                  | 10:31      |                                                                                                    |        |
| Débito 200290*****                  | 08/10/2020 | Open Finance                                                                                                    | >      |

![](_page_29_Picture_4.jpeg)

**1.** Na tela inicial toque na **seta** ao lado do seu nome para acessar o menu.

2. Role a página para baixo e clique em Segurança.

![](_page_29_Picture_7.jpeg)

## 8. Como verificar a **Autenticidade** do **Get Tap**

![](_page_30_Picture_3.jpeg)

![](_page_30_Picture_4.jpeg)

Ao ser redirecionado para Portal Getnet, verifique a autenticidade do site através do cadeado ao lado da barra de endereço.

 Na tela seguinte, vá em Autenticidade do App.  Leia o QR Code com outro celular ou toque no link gerado.

> Ao clicar no link, você será redirecionado para o **Portal Minha Conta**, onde poderá encontrar informações sobre a autenticidade do aplicativo.

## 8. Como verificar a **Autenticidade** do **Get Tap**

![](_page_31_Picture_3.jpeg)

![](_page_31_Picture_4.jpeg)

5. A autenticidade aparecerá na tela seguinte.

O lojista, ou usuário que solicitou a autenticidade do **Aplicativo**, deverá visualizar e confirmar no **Portal Minha Conta** que as informações apresentadas são sobre o **Aplicativo COTS**, **Dispositivo COTS** e o lojista.

Se o aplicativo estiver autenticado, deverá aparecer "Autenticidade do aplicativo validada com sucesso" na tela.

## 8. Como verificar a **Autenticidade** do **Get Tap**

![](_page_32_Figure_3.jpeg)

 Caso contrário, deverá aparecer a mensagem
 Aplicativo não é autêntico. 7. Se não for possível carregar as informações, a mensagem Falha ao carregar as informações aparecerá na tela.

> Basta tentar novamente mais tarde.

# 9. **Responsabilidades** do usuário com a segurança

A segurança do hardware deve ser uma preocupação do comerciante ou lojista. Portanto, é importante garantir que o aplicativo seja executado em um ambiente seguro. A **Getnet** tem o direito de bloquear o **Aplicativo Getnet Brasil** em caso de detecção de ameaças ou vulnerabilidades.

#### São responsabilidades do usuário:

![](_page_33_Picture_5.jpeg)

Baixar aplicativos oficiais da **Getnet** apenas no **Google Play Store**.

Sempre verificar e manter o aplicativo atualizado

com a última versão disponível.

![](_page_33_Picture_9.jpeg)

Verificar periodicamente se existe algum aplicativo malicioso no dispositivo em que o **Aplicativo Getnet Brasil** é utilizado.

![](_page_33_Picture_11.jpeg)

Para garantir a segurança das transações, você deve permitir que o aplicativo sempre acesse a localização e o microfone do seu dispositivo.

![](_page_33_Picture_13.jpeg)

Evite baixar e instalar aplicativos de lojas de terceiros.

![](_page_33_Picture_15.jpeg)

Não use outros aplicativos enquanto estiver usando o **Aplicativo Getnet Brasil**.

# 9. **Responsabilidades** do usuário com a segurança

A segurança do hardware deve ser uma preocupação do comerciante ou lojista. Portanto, é importante garantir que o aplicativo seja executado em um ambiente seguro. A **Getnet** tem o direito de bloquear o **Aplicativo Getnet Brasil** em caso de detecção de ameaças ou vulnerabilidades.

#### São responsabilidades do usuário:

![](_page_34_Picture_5.jpeg)

Por motivos de segurança, também não use a câmera enquanto estiver usando o aplicativo.

![](_page_34_Picture_7.jpeg)

Para garantir o funcionamento correto e seguro do **Aplicativo Getnet Brasil**, não ative o modo de desenvolvedor no sistema operacional do celular.

![](_page_34_Picture_9.jpeg)

O aplicativo está disponível apenas para o sistema operacional Android a partir da versão 11. Por motivos de segurança, as versões anteriores não são suportadas.

![](_page_34_Picture_11.jpeg)

Você só pode acessar o **Aplicativo Getnet Brasil** em um único dispositivo. Lembre-se de não compartilhar o acesso.

![](_page_34_Picture_13.jpeg)

Não faça transações acima de R\$ 200, pois o aplicativo não suporta captura de senha.

![](_page_34_Picture_15.jpeg)

#### 10. Como cancelar o **Get Tap**

![](_page_35_Picture_3.jpeg)

| Olá.         |               | N N                   | Ц.         | Produtos contratados e       | e taxas |
|--------------|---------------|-----------------------|------------|------------------------------|---------|
| EC           |               |                       |            | Máquinas e produtos digitais | >       |
| Recebimentos | de hoje       |                       |            | Planos e taxas               | >       |
| Recebimento  | s futuros R\$ | 263.876,91            |            | Vale Refeição e Alimentação  | >       |
| e            | R             |                       | <b>H</b> = | Cartão SuperGet              | >       |
| Vender com   | GetPay        | Vender com<br>QR Code | Simula     | Minhas ofertas               | >       |

![](_page_35_Picture_5.jpeg)

![](_page_35_Picture_6.jpeg)

 Na tela inicial toque na seta ao lado do seu nome para acessar o menu. 2. No menu Produtos contratados e taxas toque em Máquinas e produtos digitais.

![](_page_35_Picture_9.jpeg)

COMPRA

Número de série

TARIFAS E TAXAS

PRODUTO

÷

1

R\$0,00

4

>

### 10. Como cancelar o Get Tap

![](_page_36_Picture_3.jpeg)

![](_page_36_Picture_4.jpeg)

![](_page_36_Picture_5.jpeg)

Toque na opção
 Número de série.

![](_page_36_Picture_7.jpeg)

### 10. Como cancelar O Get Tap

![](_page_37_Picture_3.jpeg)

![](_page_37_Picture_4.jpeg)

![](_page_37_Picture_5.jpeg)

Cancelar Get Tap (Aproximação)

#### ATENÇÃO

Em breve o Get Tap será desabilitado em seu dispositivo. Você será comunicado quando o cancelamento for

![](_page_37_Picture_8.jpeg)

5. Vá no botão Cancelar.

Manual de uso » Get Tap

### 10. Como cancelar o **Get Tap**

![](_page_38_Picture_3.jpeg)

Cancelar Get Tap (Aproximação)

Olha só o que você tá perdendo, cancelando o Get Tap:

![](_page_38_Picture_6.jpeg)

Receber pagamento através de celular via aproximação em qualquer lugar.

![](_page_38_Figure_8.jpeg)

Sem taxa de adesão, manutenção e aluguel.

![](_page_38_Picture_10.jpeg)

Sem necessidade de um equipamento extra, tudo no seu celular.

#### ATENÇÃO

Em breve o Get Tap será desabilitado em seu dispositivo. Você será comunicado quando o cancelamento for concluído via email e notificação dentro do App.

#### Solicitação em processamento

Em até 72 horas o Get Tap será desabilitado em seu celular. Você será avisado quando o cancelamento for concluído. Até lá, você não poderá realizar vendas e cancelamento de vendas com o Get Tap.

(Protocolo 981628001745)

![](_page_38_Picture_17.jpeg)

## 11. Acompanhe a Getnet nas redes sociais!

Clique nos ícones ao lado e acompanhe a **Getnet** nas redes sociais para ficar por dentro de todas as nossas novidades,

![](_page_39_Picture_4.jpeg)

![](_page_39_Picture_5.jpeg)

**Getnet Brasil** 

**Getnet Brasil** 

![](_page_39_Picture_8.jpeg)

![](_page_39_Picture_9.jpeg)

@getnetbrasil

![](_page_39_Picture_11.jpeg)

#### promoções, dicas e tutoriais.

![](_page_39_Picture_13.jpeg)

![](_page_39_Picture_15.jpeg)

## 12. Entre em contato com a **Getnet**

Fale conosco através dos canais oficiais:

![](_page_40_Figure_4.jpeg)

![](_page_40_Picture_5.jpeg)

#### Atenção aos canais oficiais

Aqui na **Getnet**, zelamos por segurança. Por isso, para você ter mais tranquilidade, seguem nossos contato oficiais que enviamos comunicados:

**E-mail:** marketing@mktgetnet.com.br

![](_page_40_Picture_9.jpeg)

![](_page_40_Picture_10.jpeg)

Push: Habilite as notificações no Aplicativo Getnet Brasil

![](_page_40_Picture_12.jpeg)

WhatsApp: 11 99154-1921 (não possui recurso de atendimento, apenas envio de comunicações)

![](_page_40_Picture_14.jpeg)

É **muito importante** manter seus dados cadastrais atualizados, para que você receba informações importantes, evitando transtornos. Você pode atualizar direto pelo **Aplicativo Getnet Brasil**.

![](_page_41_Picture_0.jpeg)

### Getnet

![](_page_41_Picture_2.jpeg)